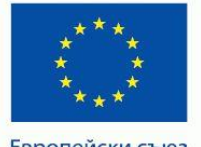

Европейски съюз

ПРОЕКТ BG051PO001-4.3.04-0049 "Иновативно и съвременно образование в МУ-Плевен" Проектът се осъществява с финансовата подкрепа на Оперативна програма "Развитие на човешките ресурси", съфинансирана от Европейския социален фонд на Европейския съюз

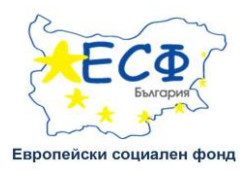

# <u>МЕДИЦИНСКИ УНИВЕРСИТЕТ – ПЛЕВЕН</u> ЦЕНТЪР ЗА ДИСТАНЦИОННО ОБУЧЕНИЕ

# СИСТЕМА ЗА ДИСТАНЦИОННО ОБУЧЕНИЕ

# РЪКОВОДСТВО ЗА СТУДЕНТИ

Инвестира във вашето бъдеще!

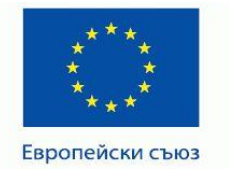

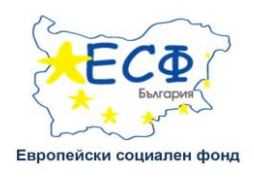

Системата за дистанционно обучение в МУ Плевен е достъпна на интернет адреса: <u>http://do2.mu-pleven.bg/login/index.php</u> или през началната страница на сайта на университета (фиг. 1. и 2.)

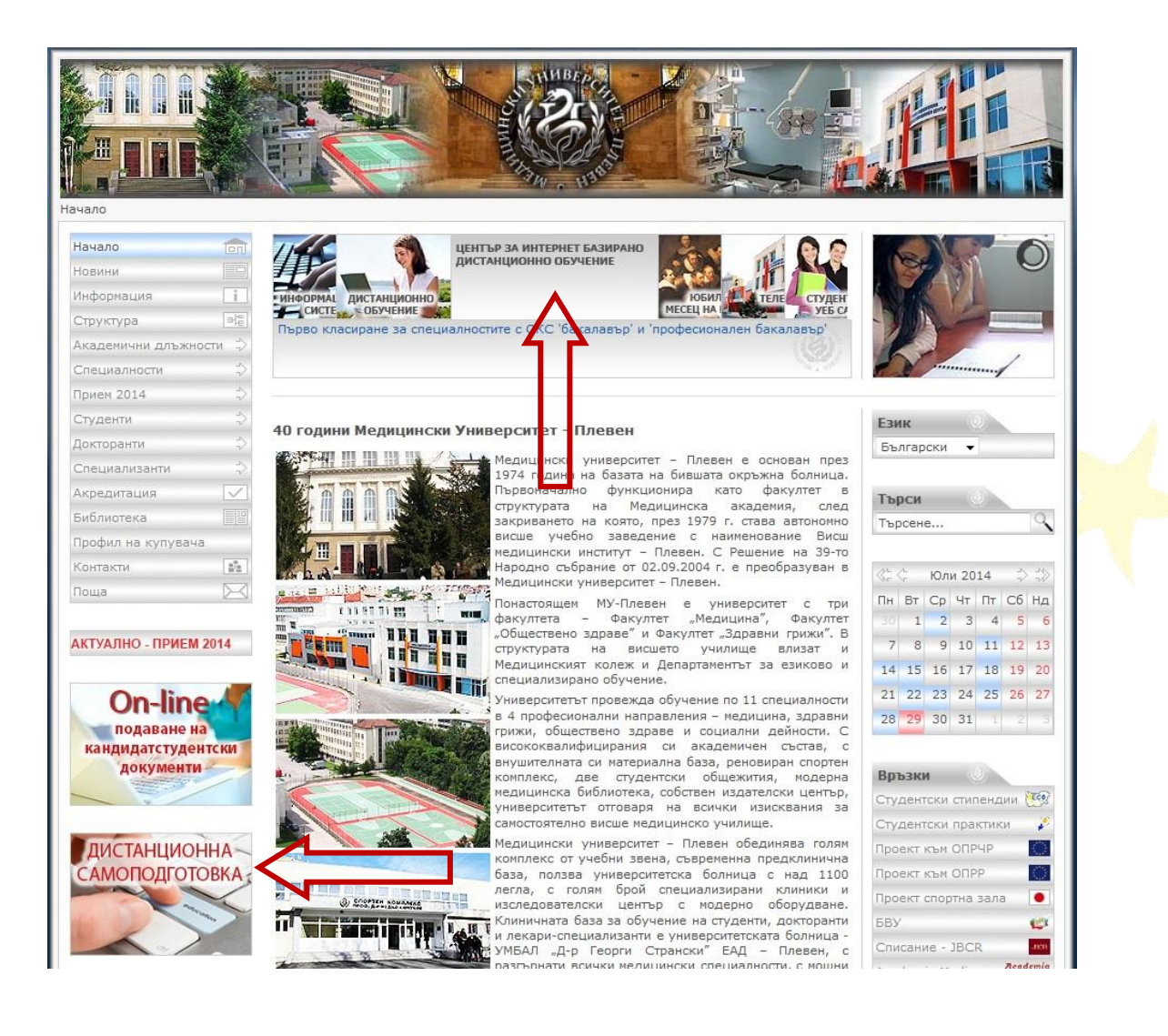

Фиг. 1.

## Инвестира във вашето бъдеще!

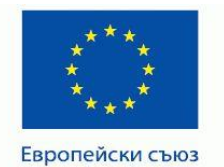

#### ПРОЕКТ ВG051РО001-4.3.04-0049

"Иновативно и съвременно образование в МУ-Плевен" Проектът се осъществява с финансовата подкрепа на Оперативна програма "Развитие на човешките ресурси", съфинансирана от Европейския социален фонд на Европейския съюз

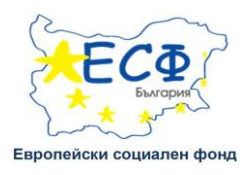

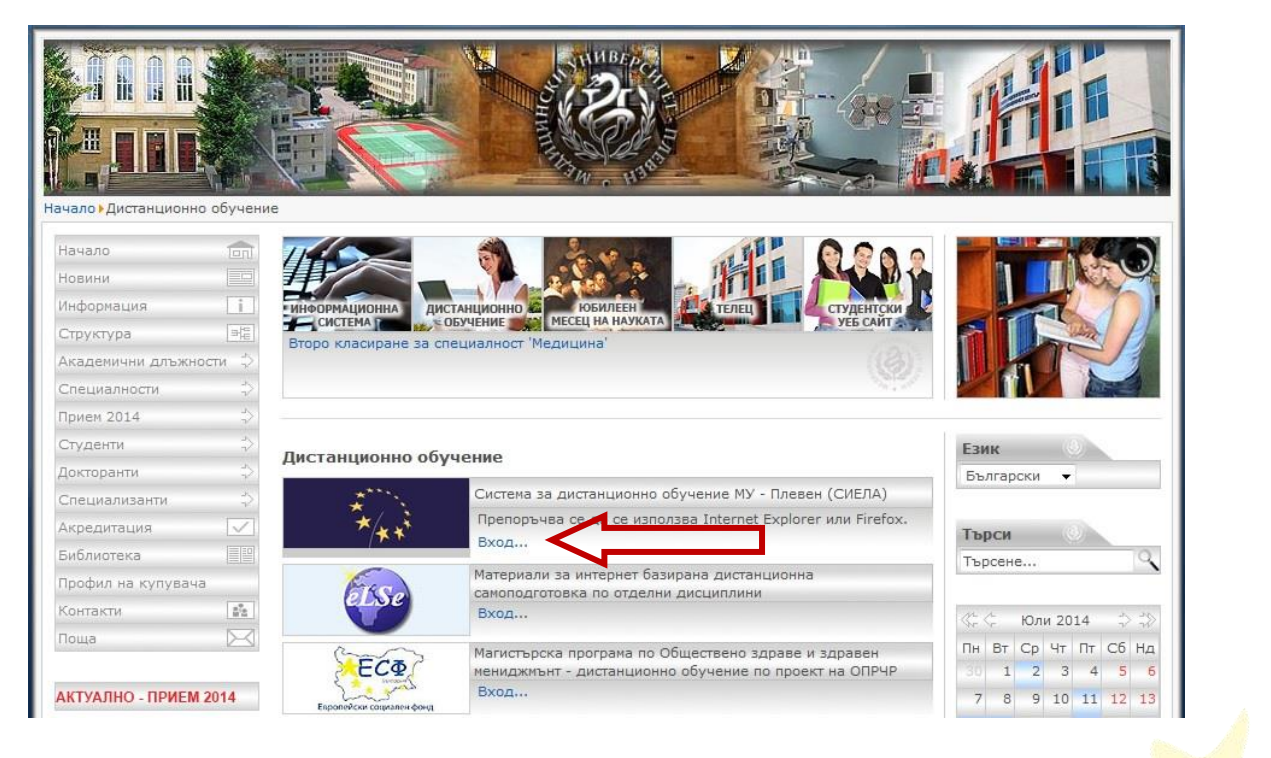

Фиг. 2.

При активирането на препратката - СДО се визуализира началната страница на СДО. По-долу е показана началната страница на платформата, преди потребителят да влезе в нея. (фиг. 3.).

| В): Система за дистанционо обучение на ИУ-Глевен                                                                                                    | Не оте влеали в системата. Български (bg) 🖕                                                                                                    |
|----------------------------------------------------------------------------------------------------|----------------------------------------------------------------------------------------------------|
|                                                                                                    |                                                                                                    |
| y nadala ujamu - kaut kantesis                                                                                                    |                                                                                                    |
| За първи път ли стетуи?                                                                                                    | Вхад                                                                                                    |
| Уважаеми посетители,<br>Поредствии таки стритице т. С1015 А.47 по силат на семиенти ослово, финистрани и проиратури, колто предлава Системита за акспланириона обринена на МУ – Плеент.<br>Поредствии таки стритице т. С1015 А.47 по силат на семиенти ослово, финистрани и проиратири разлития на ославните разруси. Турее "Разилития<br>епостронии форми на дилитационно обринена системата на какието образование. Доково № В0.001 РО 001-4054004 (Доково № В0.001 РО 001-4054004) (Доково № В0.001 РО 001-4054004) (Доково № ВО 001 РО 001-4054004) (Доково № ВО 001 РО 001-4054004) (Доково № 001 РО 001-4054004) (Доково № 001 РО 001-4054004) (Доков | Парола Вкод<br>Забразени потребиталоко име и парола<br>Забразени потребиталоко име ли парола?<br>Бисантилат тряба да са раровени и на Ваши браута (<br>Препорчев се да имполава Internet Explorer или Firefox.<br>Некои от учебните дисциплики могат да долускат дости като гоот<br>(Вкод нато гоот) |
| ПРОЕКТ ВОЗБРОО01-1.2.04.0049      "Иносатизно и съкраненио образоване е МУ-Ллеен"      "Доскатизно и съкраненио образоване е МУ-Ллеен"      "Брокатизно с съкраненио образоване и распранция програмо, Развилите на чосевилите ресурси", съфинансирана от      Европейски съкраните съкранение фонд на Европейски съкра                                                                                                    |                                                                                                    |
| He che vestini s conteairs.<br>Pesaria signesiza                                                                                                    |                                                                                                    |

## Инвестира във вашето бъдеще!

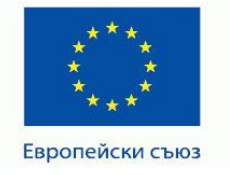

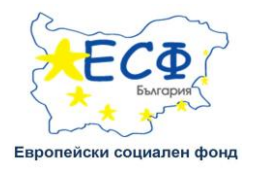

Фиг. 3. Начална страница на електронната система за обучение.

## СДО – вход в системата:

Преди да можете да правите каквото и да е в СДО, вие трябва да влезнете в системата с предоставените Ви от Центъра за дистанционно обучение на МУ – Плевен Потребителско име и Парола за достъп, след което да активирате бутона "Вход" от страницата (фиг. 3.) При коректно въведени потребителско име и парола в горния десен ъгъл на страницата се появява името на съответния потребител, като потребителят получава достъп до началната страница на СДО (фиг. 4.)

| ۵                                                                                                    |                                                                                              |                          | Вие сте вле | али в систе | мата като |                       | (Иаход) | Български (bg) 🗢 |
|----------------------------------------------------------------------------------------------------|----------------------------------------------------------------------------------------------|--------------------------|-------------|-------------|-----------|-----------------------|---------|------------------|
|                                                                                                    |                                                                                              |                          |             |             |           |                       |         |                  |
| Главно меню                                                                                          | ПРОЕКТ BG 051PO 001 -4.3.04-0049                                                             |                          | Календа     | ap          |           |                       |         | - 3              |
|                                                                                                    | "Иновативно и съвременно образование в МУ-Плевен"                                            | and                      |             |             |           |                       |         |                  |
| <ul> <li>Роководство за работа със СДО - Преподаватели</li> </ul>                                    | Проектът се осъществява с финансовата подкрепа на Оперативна програма "Развитие на човешките | ECQ                      | •           |             |           | юни 2014              |         | •                |
| Ръководотво за работа съо СДО - Студенти                                                             | ресурси", съфинансирана от Европейския социален фонд на Европейския съюз                     | 5                        | Пон         | Вто         | Сря       | Чет                   | Пет С   | 6 Нед            |
| Форум - мнения и предложения<br>Влаги който узова да комантила работата си със Систамата за<br>Европ | йски съюз                                                                                    | Европейски социален фонд |             |             |           |                       |         | 1                |
| дистанционно обучение и да изкаже мнения и препоръки във форума,                                     | Инвестира във Вашето бъдеще!                                                                 |                          | 2           | 3           | 4         | 5                     | 6       | 8                |
| може да го направи, като се впише в системата със собствения си                                      |                                                                                              |                          | 16          | 10          | 18        | 12                    | 20 2    | • 10<br>1 22     |
| ODV                                                                                                  | аваши звена                                                                                  |                          | 23          | 24          | 25        | 26                    | 27 2    | 8 29             |
|                                                                                                    |                                                                                              | •                        | 30          |             |           |                       |         |                  |
| Навигация 🖂 🖸 🗛                                                                                      | VITET "Menuluka"                                                                             | Освиване на всички       |             |             |           |                       |         |                  |
| <b>●</b> Φa                                                                                          | ултет "Обществено здраве"                                                                    |                          | Онлайн      | потреб      | ители     |                       |         |                  |
| Начална страница ОФа                                                                                 | ултет "Здравни грижи"                                                                        |                          |             |             | Incost    | and the second second | mil     |                  |
| 😢 Лична страница ОДе                                                                                 | артамент за езиково и специализирано обучение                                                |                          |             |             | (100)     | PROFILE & SAME        | y 18)   |                  |
| Остраници от саита Опос                                                                              | JILLINE KATERA                                                                               |                          |             |             |           |                       |         |                  |
| О Личен профил                                                                                       | тър за следдипломно обучение                                                                 |                          |             |             |           |                       |         |                  |
| О лисни учески дисци лини                                                                            | вативни медицински технологии                                                                |                          |             |             |           |                       |         |                  |
| O Bo                                                                                                 | чки обучаеми на МУ-Плевен                                                                    |                          |             |             |           |                       |         |                  |
| Лична информация                                                                                     | (1)<br>(17)                                                                                  |                          |             |             |           |                       |         |                  |
| Учебен план 🖸 Об                                                                                     | додостълни ресурси                                                                           |                          |             |             |           |                       |         |                  |
| Сайт на МУ Плевен                                                                                    |                                                                                              |                          |             |             |           |                       |         |                  |
| Личен профил                                                                                         |                                                                                              |                          |             |             |           |                       |         |                  |

Фиг. 4.

Ако менютата не са кирилизирани, се избира текущият език – Български от падащия прозорец, който се намира непосредствено до името на потребителя в горния десен ъгъл (фиг. 4.).

#### Инвестира във вашето бъдеще!

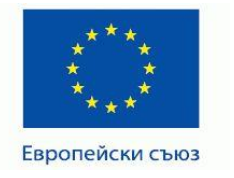

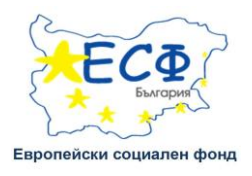

В зависимост от зададената от администратора роля, потребителят притежава определени права за достъп до конкретни учебни материали. Типовете роли, които могат да бъдат зададени на потребителите на системата са:

- Студент (по подразбиране има достъп само до учебните материали в дисциплините, в които е вписан);
- Редактиращ преподавател (може да допълва дейности в дисциплината, в която е вписан и да поставя оценки или коментари на задания);
- Преподавател (може само да осигурява обратна връзка към обучаващите се да поставя оценки или коментари на задания);
- Администратор (може да прави всичко и навсякъде в системата)
- I. Структура на сайта на СДО:

# Лява секция:

- 1. "Главно меню" включва:
  - ✓ Форум "Новини от сайта" новините и постовете в този форум могат да бъдат публикувани само от администратор.
  - ✓ Ръководство за работа със СДО Студенти
  - ✓ Форум мнения и предложения място за мнения и препоръки относно работата със СДО.
- 2. "Навигация" включва следните подменюта:
  - ✓ "Начална страница";
  - ✓ "Лична страница" преглед на дисциплините в които сте записан (като преподавател или студент);

<sup>&</sup>quot;Настоящият документ е изготвен с финансовата помощ на Европейския социален фонд. Медицински университет - Плевен носи цялата отговорност за съдържанието на настоящия документ, и при никакви обстоятелства не може да се приеме като официална позиция на Европейския съюз или Министерство на образованието и науката."

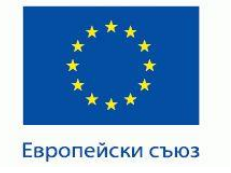

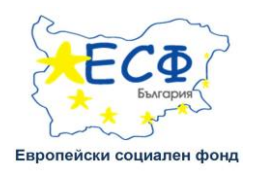

 ✓ "Страници от сайта" –чрез това подменю имате бърз достъп до "Блогове на сайта", "Етикети", "Календар".

Меню "Календар" дава възможност за визуализация на всички събития в дадена дисциплина или във всички дисциплини, в които е записан потребителят. От падащото меню "Подробен месечен изглед" можете да преминете към календарите на останалите дисциплини, в които сте записани, или да избере календар от всичките си дисциплини.

В зависимост от обхвата си събитията във Вашия календар са групирани в следните категории:

- Глобални събития събитието се отнася за всички потребители в системата и за всички дисциплини. Такива събития са оцветени в зелен цвят.
- Събития, отнасящи се за учебни дисциплини
   – събитието се отнася до всички регистрирани в дадена учебни дисциплини потребители. Такива събития са оцветени в оранжев цвят.
- Групови събития събитието се отнася до всички регистрирани в дадена учебна дисциплина потребители, които са членове на дадена група. Такива събития са оцветени в жълт цвят.
- Потребителски събития събитието се отнася само за даден потребител.
   Такива събития са оцветени в светлосин цвят.
- При кликване върху името на дадено събитие пред потребителя се отваря прозорец, съдържащ подробна информация за даденото събитие.
- Чрез бутон "Ново събитие" можете да създадете събитие за учебна дисциплина, дадена група или за самите себе си. В зависимост от неговия обхват то се появява в календарите на потребителите.
- Допълнително можете да експортирате календара към файл, който след това да въведете във Вашия Microsoft Outlook. Това се осъществява от бутон "Export

<sup>&</sup>quot;Настоящият документ е изготвен с финансовата помощ на Европейския социален фонд. Медицински университет - Плевен носи цялата отговорност за съдържанието на настоящия документ, и при никакви обстоятелства не може да се приеме като официална позиция на Европейския съюз или Министерство на образованието и науката."

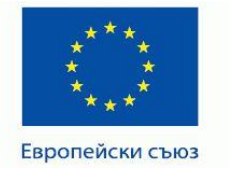

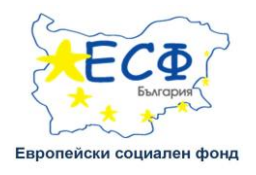

\* Платформата за електронно обучение не известява автоматично студентите за добавени/ редактирани събития в календара. Добра практика е да използвате новинарския форум в учебната дисциплина, където може да посочите и допълнителна информация.

 ✓ "Личен профил" – съдържа следните подменюта: "Разглеждане на профил", "Мнения във форума", "Блогове", "Съобщения" и "Моите частни файлове".

При избор - "Разглеждане на профил" както и линка с Вашето име се вижда изгледа на Вашия профил от други потребители.

- ✓ "Мнения във форума" визуализира в кои форуми сте участвали, какви коментари сте направили.
- ✓ "Блогове" създаване и преглед на блогове. При избор на "Блогове" се отваря прозорец "Преглед на всички мои статии" и "Добавяне на нова статия"

При добавяне на статия следвайте следните стъпки:

- Задава се заглавие на статията;
- Въвежда се текст (фиг. 5.), при необходимост се прикачва желания файл;
- Натиска се бутона "Запис на промените".

## Инвестира във вашето бъдеще!

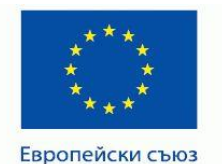

#### ПРОЕКТ ВG051PO001-4.3.04-0049

"Иновативно и съвременно образование в МУ-Плевен" Проектът се осъществява с финансовата подкрепа на Оперативна програма "Развитие на човешките ресурси", съфинансирана от Европейския социален фонд на Европейския съюз

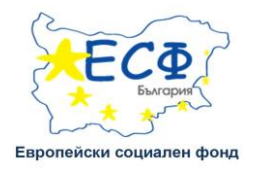

|                                                                                                    |                                             |                                                                                       | налалта в системата като Български (bg) 🖕       |
|----------------------------------------------------------------------------------------------------|---------------------------------------------|---------------------------------------------------------------------------------------|-------------------------------------------------|
|                                                                                                    |                                             |                                                                                       |                                                 |
|                                                                                                    |                                             |                                                                                       | Салажие на волист                               |
| na tripenza<br>Ina tripenza<br>Inanuju orteine<br>Inanuju orteine                                                                                                    | Заглавие на статинта"<br>Текот на статинта" |                                                                                       |                                                 |
| Enversional and support of the second second |                                             |                                                                                       |                                                 |
| на информация Пій<br>Пан                                                                                                    | Drawnenau duin                              | The p Veconite as et al.                                                              | av galfross, SINE, vakovnatev Sook galfross, St |
| Ar Fresser<br>Japan                                                                                                    |                                             | 3 da tenomo                                                                           |                                                 |
| angapan ka nukai ipoglun .                                                                                                    |                                             | The value as those provides in all in validitions.                                    |                                                 |
|                                                                                                    | Публикувано за 🏭                            | Beeus personappose                                                                    |                                                 |
| - OFwar                                                                                                    | -                                           | Boese period plane -                                                                  |                                                 |
| <b>U</b> C INV                                                                                                    | Eroscene                                    | Odwigatow etwaste<br>Analo<br>Ogoro etwaste (skalate etwaste, palaateloo etk operate) |                                                 |
|                                                                                                    |                                             |                                                                                       |                                                 |
|                                                                                                    |                                             | Запис на променита Отгазание В техн формуляр им                                       | а задълютелни полета, които са маркирани с*     |

Фиг. 5. Създаване на статия

- ✓ "Съобщения" можете да разгледате личните си съобщения непрочетените, последните разговори или входящи контакти.
- ✓ "Моите лични файлове" файлове които сте качили и могат да бъдат използвани във вашите учебни дисциплини.
- ✓ "Лични учебни дисциплини" дисциплините до които имате достъп като участник или като потребител със специална роля преподавател.

# 3. "Лична информация":

- ✓ "Учебен план" натовареност по семестри (лекции / упражнения);
- ✓ "Сайт на МУ Плевен" препратка към основния сайт на МУ Плевен;
- ✓ "Личен профил" Лични данни.

## Инвестира във вашето бъдеще!

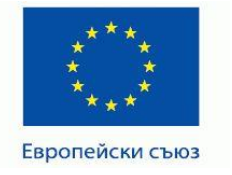

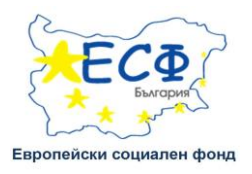

# 4. "Настройки":

# ✓ "Настройки на личен профил":

Достъпа до СДО се осъществява със същата парола, която потребителят използва в Информационната Система на МУ Плевен.

Смяна на парола се реализира посредством Информационната Система на МУ Плевен - <u>https://isys.mu-pleven.bg/adminuni/index\_teach.php?cmd=logout</u> Направените промени в Информационната Система ще се прехвърлят автоматично в СДО.

# **II.** Описание на менютата при влизане в дисциплина.

При влизане в дадена дисциплина менютата/блоковете, които разгледахме досега заедно с менютата "Настройки", "Търсене във форумите", "Предстоящи събития" и "Последни дейности" ( ще бъдат разгледани по нататък) изглеждат по-различно. Разположени са в лявата и дясната част на екрана, а в средата са разположени съдържанието на дисциплината и дейностите. В повечето случаи, дисциплините ще бъдат изградени по сходен начин и тук ще се запознаем със съдържанието и структурата на една от тях.

## Инвестира във вашето бъдеще!

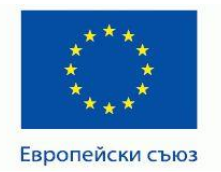

#### ПРОЕКТ ВG051PO001-4.3.04-0049

"Иновативно и съвременно образование в МУ-Плевен" Проектът се осъществява с финансовата подкрепа на Оперативна програма "Развитие на човешките ресурси", съфинансирана от Европейския социален фонд на Европейския съюз

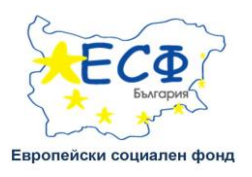

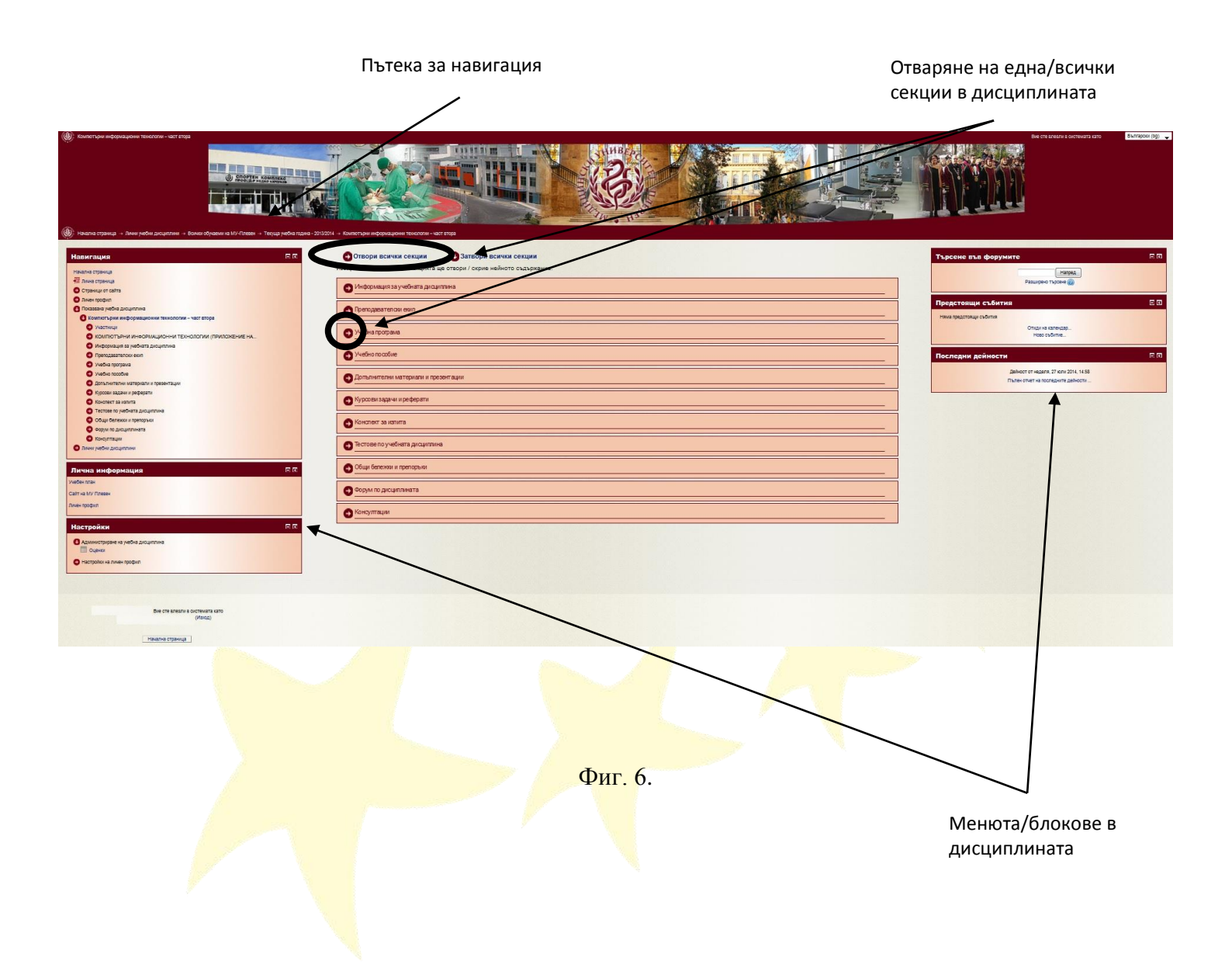

\* Пътека за навигация – показва хиперлинкове оказващи местоположението на потребителя- главна страница, обучаващо звено, дисциплина... Това позволява на потребителите лесно да се върнат назад или в по-горна категория и се препоръчва да се използва вместо бутоните Напред/Назад в браузъра.

Инвестира във вашето бъдеще!

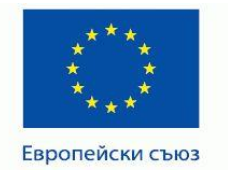

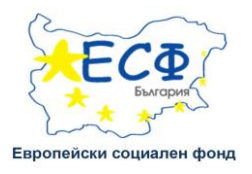

- 1. Меню "Навигация" съдържа следните подменюта:
  - ✓ "Лична страница" дава преглед на дисциплините, в които е вписан участника като преподавател и/или студент.
  - ✓ "Страници от сайта"
  - ✓ "Личен профил"
  - "Участници" показва списък от потребителите записани в тази дисциплина – преподаватели и студенти. Дава възможност да изпратите съобщение до един или повече участници в дисциплината.
- 2. "Настройки" "Администриране на учебна дисциплина"
  - ✓ "Настройки" съдържа следното подменю:
    - "Оценки" Избирайки това подменю ще имате възможност да видите два отчета – "Потребителски отчет" и "Обобщен отчет"
      - "Потребителски отчет" Показва всички дейности в дисциплината, които ще бъдат оценявани (тестове, курсови задачи/задания), поставените оценки, както и написаните забележки от преподавателите.

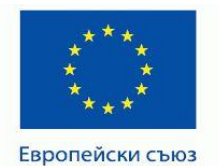

ПРОЕКТ ВG051РО001-4.3.04-0049

"Иновативно и съвременно образование в МУ-Плевен" Проектът се осъществява с финансовата подкрепа на Оперативна програма "Развитие на човешките ресурси", съфинансирана от Европейския социален фонд на Европейския съюз

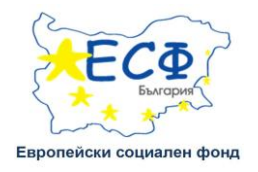

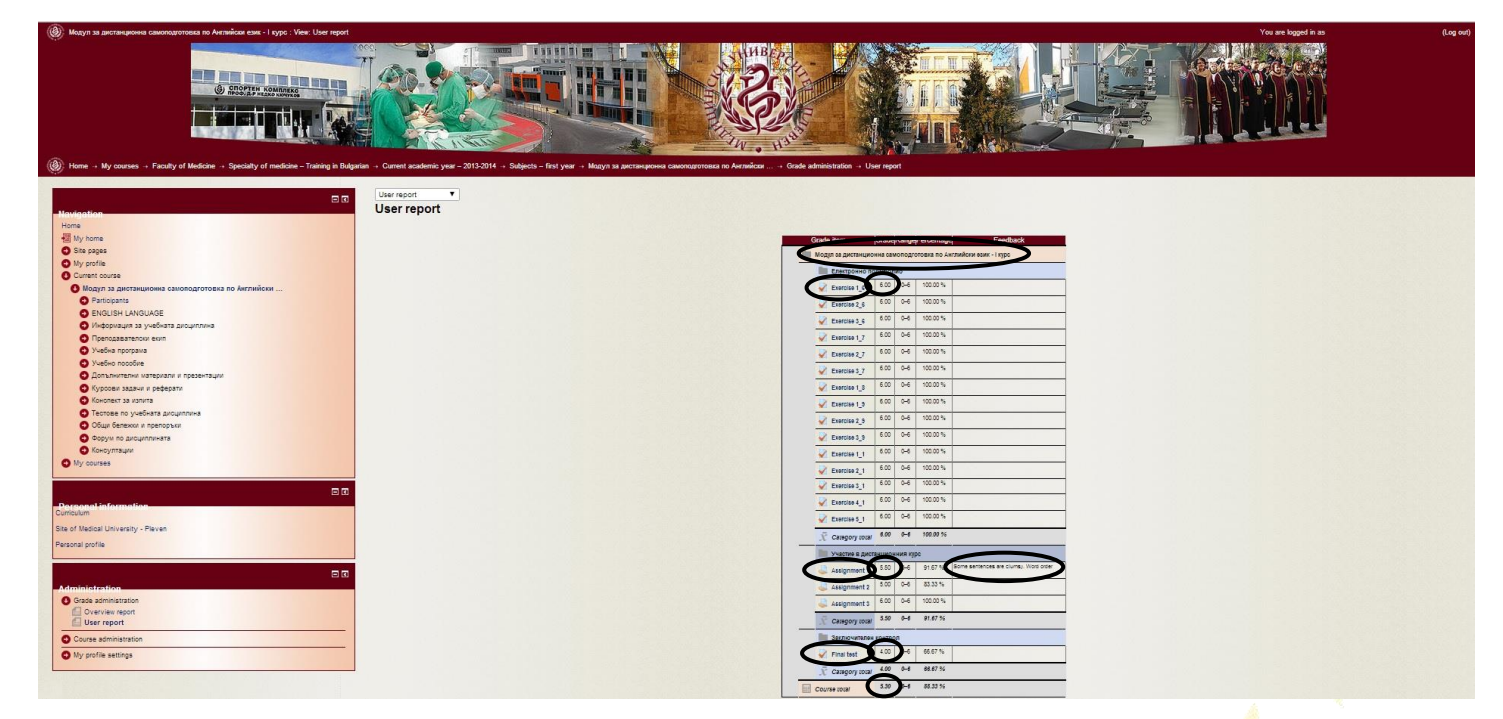

Фиг. 7. Потребителски отчет

 "Обобщен отчет" – Показва дисциплините в които сте вписани, крайните оценки (ако има поставени такива) и ви дава възможност да разгледате детайлно оценките по дадена дисциплина, избирайки името ѝ.

#### Инвестира във вашето бъдеще!

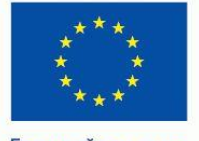

Европейски съюз

#### ПРОЕКТ ВG051PO001-4.3.04-0049

"Иновативно и съвременно образование в МУ-Плевен" Проектът се осъществява с финансовата подкрепа на Оперативна програма "Развитие на човешките ресурси", съфинансирана от Европейския социален фонд на Европейския съюз

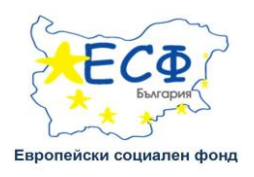

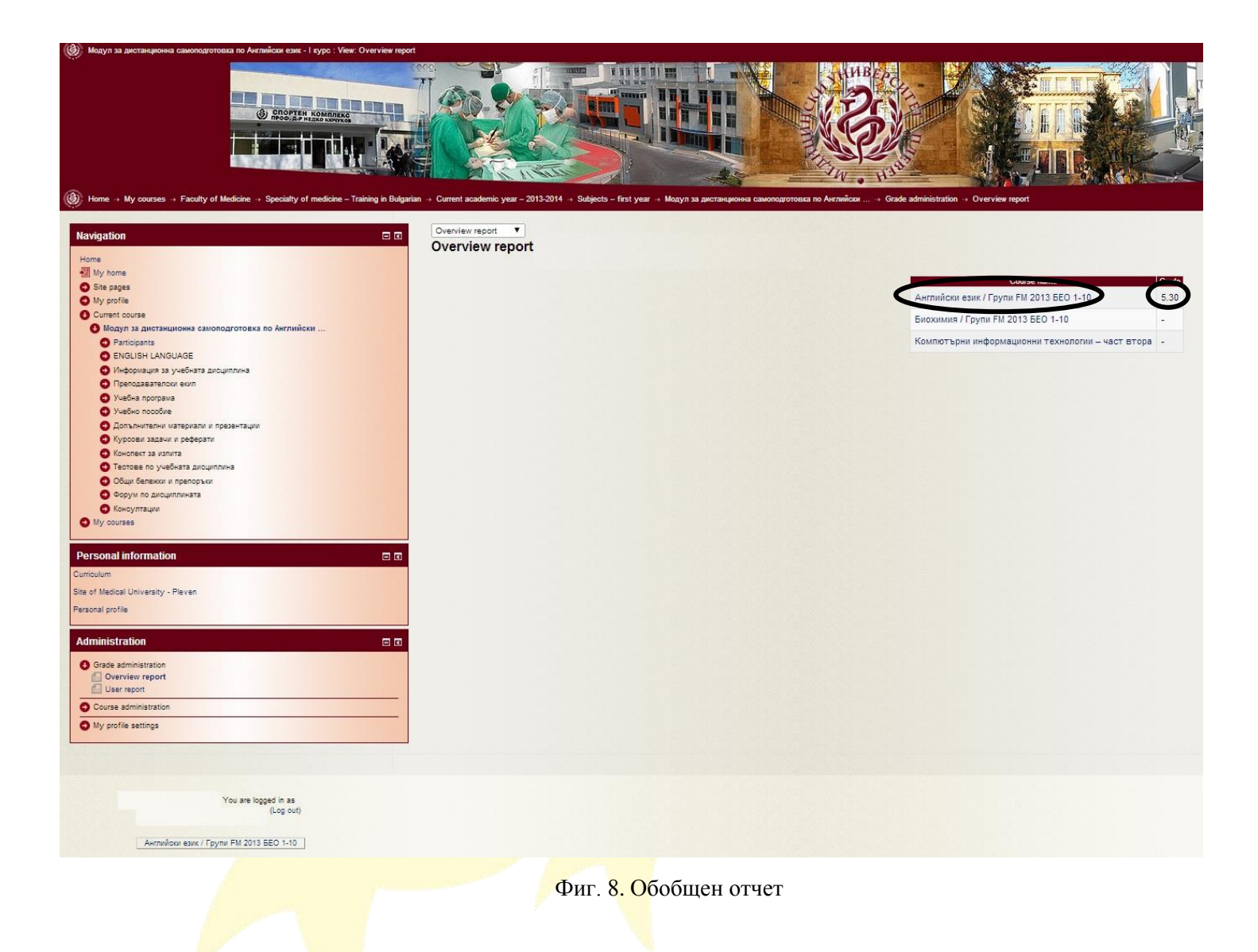

 ✓ "Настройки на личен профил" – В подменю "Съобщения", можете да конфигурирате методите за уведомяване за пристигащи съобщения.

#### Инвестира във вашето бъдеще!

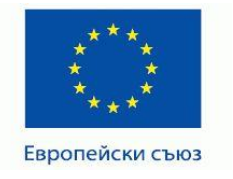

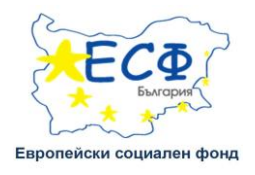

## Дясна секция:

- ✓ "Търсене във форумите" Позволява базово търсене на една или повече думи навсякъде в текста, просто ги напишете, разделени с интервали.
   Всички думи по-дълги от два символа се търсят. За разширено търсене, натиснете бутона за търсене без да пишете нищо в полето за търсене. Това ще ви доведе до формуляра за разширено търсене.
- ✓ "Предстоящи събития" Ако вие сложите крайна дата на дейности като Тест, Задание, Форум или Чат във вашата дисциплина, то тези събития автоматично ще се появят в блока "Календар" и в блока "Предстоящи събития". Тук предстоящите събития са представени под формата на съкратен списък с линкове към самите дейности. С помощта на линка "Ново събитие" можете да създадете събитие за самите себе си. (фиг. 9.).

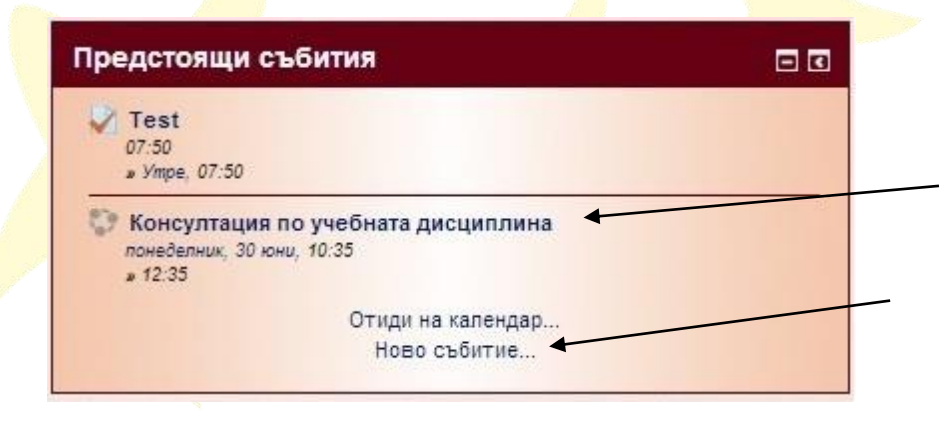

Фиг.9. Блок "Предстоящи събития".

Ако искате да създадете събитие, трябва да изберете линка "Ново събитие" и да направите следните стъпки:

1. "Тип на събитието" – може да бъде видимо само за вас

Инвестира във вашето бъдеще!

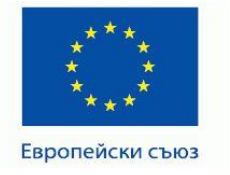

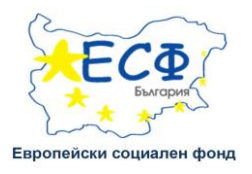

- 2. Дайте заглавие на събитието
- 3. Дайте кратко описание на събитието
- 4. Изберете дата от която да се показва напомнянето за събитието

5. Изберете продължителността му в минути, дни или без продължителност.

6. "Повтарящи се събития" - тук можете да решите дали това събитие да се повтаря и в продължение на колко седмици.

| ово събитие                   |                                         |                    | Месечен   | изглед |     |     |     |     | _   |
|-------------------------------|-----------------------------------------|--------------------|-----------|--------|-----|-----|-----|-----|-----|
|                               |                                         | Освиване на всички |           |        |     |     |     |     |     |
| Общо                          |                                         |                    | юни 2014  | 4      |     |     |     |     |     |
| Тип на събитието*             | Потребител 🔻                            |                    | Пон       | Ero    | Cpa | чет | Пет | 010 | Нед |
| Заглавие на събитие*          | Излит по                                |                    |           |        |     |     |     |     |     |
| 0                             |                                         |                    | 2         | 3      | 4   | 5   | 6   | 7   | \$  |
| Описание                      | B / B / E E & Z / F P                   |                    | 9         | 10     | 11  | 12  | 13  | 14  | 15  |
|                               |                                         |                    | 19        | 1/     | 10  | 19  | 20  | 21  |     |
|                               | На 16.09.2014 от 13,30                  |                    | 30        | 77     |     |     |     |     |     |
|                               |                                         |                    | юли 201   | 4      |     |     |     |     |     |
|                               |                                         |                    | Пон       | Вто    | Сря | Чет | Пет | 016 | Нед |
|                               |                                         |                    |           | 1      | 2   | 3   | 4   | 5   | 6   |
|                               |                                         |                    | 7         | 8      | 9   | 10  | 11  | 12  | 13  |
|                               |                                         |                    | - 14      | 15     | 16  | 17  | 10  | 19  | 20  |
|                               |                                         |                    | 28        | 29     | 30  | 31  | **  | **  |     |
|                               |                                         |                    |           |        |     |     |     |     |     |
|                               |                                         |                    | aBryct 20 | 014    |     |     |     |     |     |
|                               | Път: р                                  | A                  | filon     | Вто    | Сря | Чет | Пет | 010 | Нед |
| Дата*                         | 29 ▼ юли ▼ 2014 ▼ 18 ▼ 05 ▼ Ш           |                    | 4         | 5      | 6   | 7   | 1   | 9   | 10  |
|                               |                                         |                    | 11        | 12     | 13  | 14  | 15  | 16  | 17  |
| Продължителност               |                                         |                    | 18        | 19     | 20  | 21  | 22  | 23  | 24  |
|                               |                                         |                    | 25        | 25     | 27  | 28  | 29  | 30  | 31  |
|                               | <ul> <li>вез продължителност</li> </ul> |                    |           |        |     |     |     |     |     |
|                               | ⊙ До                                    |                    |           |        |     |     |     |     |     |
| [                             | 29 ▼ коли ▼ 2014 ▼ 16 ▼ 05 ▼ Ш          |                    |           |        |     |     |     |     |     |
|                               | Продължителност в минути                | 10                 |           |        |     |     |     |     |     |
|                               |                                         |                    |           |        |     |     |     |     |     |
|                               |                                         |                    |           |        |     |     |     |     |     |
| ОПовтарящи се съб             | ития                                    |                    |           |        |     |     |     |     |     |
| Повтаряне на това             | 0                                       |                    |           |        |     |     |     |     |     |
| събитие                       |                                         |                    |           |        |     |     |     |     |     |
| Седмично, за общ брой<br>пъти | 1                                       |                    |           |        |     |     |     |     |     |
|                               |                                         |                    |           |        |     |     |     |     |     |
|                               |                                         |                    |           |        |     |     |     |     |     |
|                               | Запис н                                 | а промените        |           |        |     |     |     |     |     |

Фиг.10. Настройки "Ново събитие".

"Отиди на календар..." – Показва списък с предстоящите събития и ви дава възможност да ги редактирате/изтриете (фиг. 11.)

#### Инвестира във вашето бъдеще!

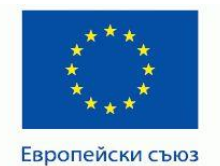

#### ПРОЕКТ ВG051PO001-4.3.04-0049

"Иновативно и съвременно образование в МУ-Плевен" Проектът се осъществява с финансовата подкрепа на Оперативна програма "Развитие на човешките ресурси", съфинансирана от Европейския социален фонд на Европейския съюз

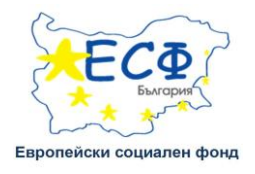

| едс | тоящи съоития                                                                                                    | Показва                                                    | не/скри                  | ване на                      | събити     | 19        |          |         |
|-----|----------------------------------------------------------------------------------------------------|------------------------------------------------------------|--------------------------|------------------------------|------------|-----------|----------|---------|
| ba  |                                                                                                    | Ф Скрива                                                   | ане глобал               | ни                           |            |           |          |         |
|     | Test<br>Proba 07:50 » Утре, 07:50                                                                                                    | <ul> <li>Скрива</li> <li>Скрива</li> <li>Скрива</li> </ul> | ане групое<br>ане потреб | ия, отнася<br>ви<br>Бителски | ци се за у | чеони дис | цицини   |         |
|     | 0                                                                                                    |                                                            | 282                      |                              |            |           |          |         |
|     | Консултация по учебната дисциплина<br>Ргођа 12:15 » вторник, 1 юли, 12:15                                                                                                    | Месечен                                                    | н изгле,                 | д                            |            |           |          |         |
|     | Поисъствените консултации са залължителни и се повежлат в Кателоа. Поолелевтика на укоуоричните болести" – 1 кличница база на УМБАП. Лър Г                                                                                                    | май 20                                                     | 14                       |                              |            |           |          |         |
|     | прособласти и продуктирание сосудительного прособласти и спортуру прогодителя на инфурмации состоя и прособласт<br>Странски" – Плевен. На тези консултации се разясняват методиката и условията за подготовка по учебната дисциплина в дистанционна форма на<br>общиние. За издежи странски консултации се разясняват методиката и условията за подготовка по учебната дисциплина в дистанционна форма на<br>общиние. За издежи странски консултации се разясняват методиката и условията за подготовка по учебната дисциплина в дистанционна форма на<br>общиние. За издежи странски консултации се разяснявата методиката и условията за подготовка по учебната дисциплина в дистанционна форма на<br>общиние. За издежи се товка и се издеживание подготовка по учебната дисциплина в соста и странски се издеживани | Пон                                                        | Вто                      | Сря                          | Чет<br>1   | Пет<br>2  | Съб<br>3 | He<br>4 |
|     | ооучение. За неприсвствените консултации се използва форума по дисцишината и електронната поща за врезка с преподавателите и студентите-<br>малици                                                                                                    | 5                                                          | 8                        | 7                            | 8          | 9         | 10       | 1       |
|     | тедици.                                                                                                    | 12                                                         | 13                       | 14                           | 15         | 16        | 17       | 1       |
|     | φx                                                                                                    | 19                                                         | 20                       | 21                           | 22         | 23        | 24       | 2       |
|     |                                                                                                    | 28                                                         | 27                       | 28                           | 29         | 30        | 31       |         |
|     | Консултация по учебната дисциплина                                                                                                    | юни 20                                                     | 14                       |                              |            |           |          |         |
|     | Proba понеделник, зо кони, 10:35 » 12:35                                                                                                    | Пон                                                        | Вто                      | Сря                          | Чет        | Пет       | Съб      | н       |
|     | Присъствените консултации са задължителни и се провеждат в Катедра "Пропедевтика на хирургичните болести" – І клинична база на УМБАЛ "Д-р Г.                                                                                                    |                                                            |                          |                              |            |           |          |         |
|     | Странски" - Плевен. На тези консултации се разясняват методиката и условията за подготовка по учебната дисциплина в дистанционна форма на                                                                                                    | 2                                                          | 3                        | 4                            | 5          | 6         | 7        |         |
|     | обучение. За непоисъствените консултации се използва форума по дисциплината и електоонната поща за връзка с преподавателите и студентите-                                                                                                    | 9                                                          | 10                       | 11                           | 12         | 13        | 14       |         |
|     |                                                                                                    | 16                                                         | 17                       | 18                           | 19         | 20        | 21       |         |
|     | in section.                                                                                                    | 23                                                         | 24                       | 25                           | 28         | 27        | 28       |         |
|     | \$x +                                                                                                    | 30                                                         |                          |                              |            |           |          |         |
|     |                                                                                                    | юли 20                                                     | 14                       |                              |            |           |          |         |
|     |                                                                                                    | Пон                                                        | Вто                      | Сря                          | Чет        | Пет       | Съб      | н       |
|     | Склириране на календар                                                                                                    | -                                                          | 1                        | 2                            | 3          | 4         | 5        |         |
|     | Управляване на абонирането                                                                                                    | 7                                                          | 8                        | 9                            | 10         | 11        | 12       |         |
|     | propagation in accompany of                                                                                                    | 14                                                         | 15                       | 16                           | 17         | 18        | 19       |         |
|     |                                                                                                    |                                                            |                          |                              |            |           |          |         |

Фиг.11.

✓ В блок "Последни дейности" се виждат новостите за учебната дисциплина – добавяне на тест, задание (фиг. 12.).

| Последни дейности                        | 8 |
|------------------------------------------|---|
| ÷ ¢ +                                    |   |
| Дейност от четвъртък, 28 юни 2014, 07:51 |   |
| Пълен отчет на последните дейности       |   |
| Новости за учебна дисциплина:            |   |
| Добавяне Тест                            |   |
| Test                                     |   |
| Добавяне Задание                         |   |
| Задание за курсова задача 1              |   |
| Предадени работи:                        |   |
| 26 юни, 13:49                            |   |
| Ivan Petrov                              |   |
| Задание за курсова задача 1              |   |
|                                          |   |

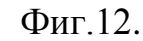

#### Инвестира във вашето бъдеще!

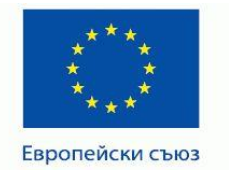

ПРОЕКТ BG051PO001-4.3.04-0049 "Иновативно и съвременно образование в МУ-Плевен" Проектът се осъществява с финансовата подкрепа на Оперативна програма "Развитие на човешките ресурси", съфинансирана от Европейския социален фонд на Европейския съюз

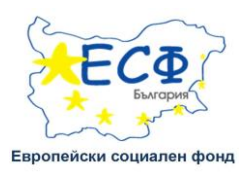

# Централна секция:

# III. Съдържание на дисциплини в СДО

След като разгледахме лявата и дясната секция на страницата е време да видим примерно съдържание - учебни материали в дисциплината и работата тях. След успешно регистриране в системата е необходимо да влезнете в дисциплината, в която сте записан/а. Избирайки Отвори всички секции или бутона , вие ще можете да разгледате съдържанието на секциите.

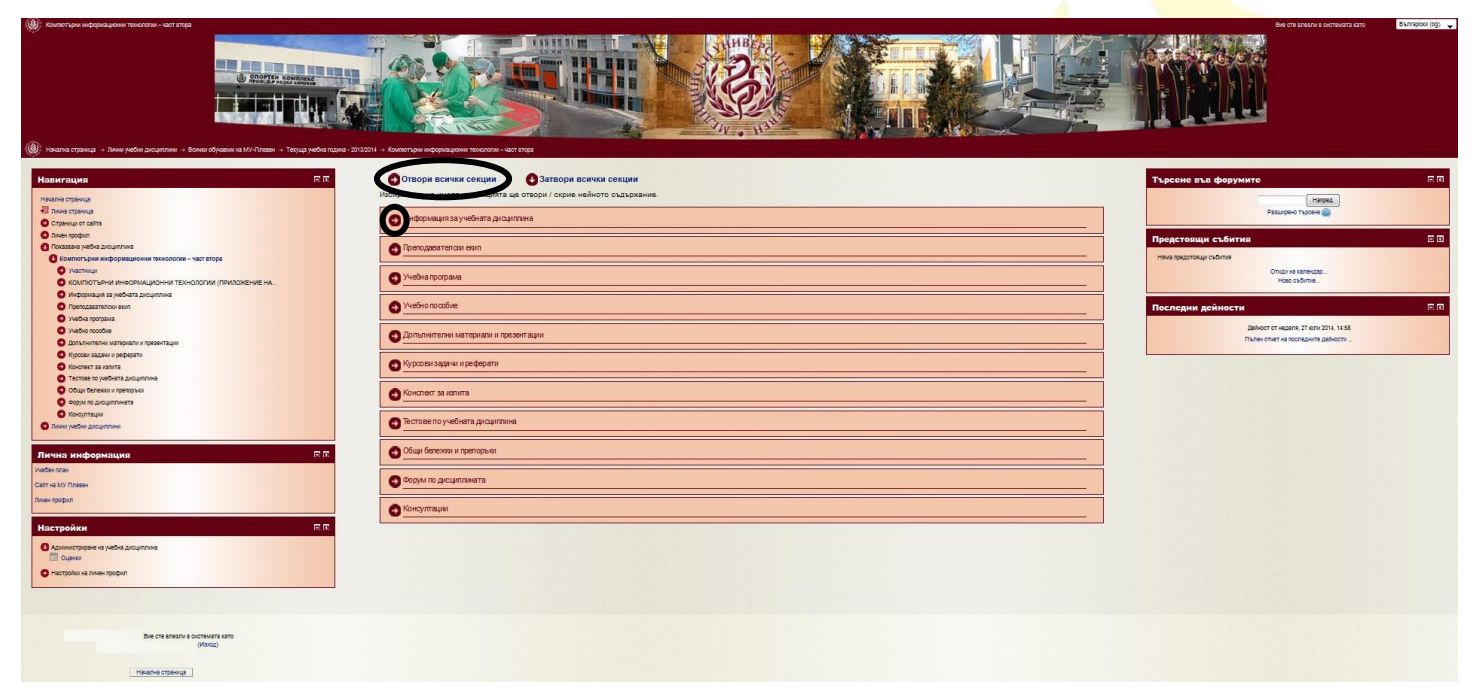

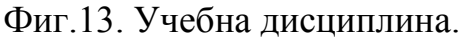

## Инвестира във вашето бъдеще!

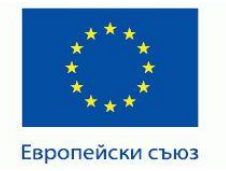

"Иновативно и съвременно образование в МУ-Плевен" Проектът се осъществява с финансовата подкрепа на Оперативна програма "Развитие на човешките ресурси", съфинансирана от Европейския социален фонд на Европейския съюз

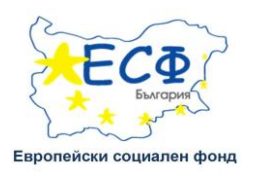

Учебните дисциплини в СДО и съдържанието в тях са създадени по определен образец. Повечето дисциплини се състоят от 11 секции, всяка от които съдържа кратко описание, файлове с различни учебни материали, презентации или тестове и курсови задачи. Системата дава възможност дисциплината да бъде съставена от различни дейности и ресурси. В таблица 1 ще се запознаем с видовете дейности и ресурси в СДО.

<mark>Та</mark>блица 1

| BigBlueButtonBN                 | BigBlueButtonBN Ви позволява да се създаде Виртуалната класна стая във всяка тема/секция в дадена дисциплина от всеки потребител с права на администратор или преподавател в курса. Тя позволява едновременно и организирано включване на множество участници с помощта на уебкамера и микрофон. Виртуалната класна стая може да се използва за:<br>Дистанционни занятия, презентации и дискусии посредством видеоконферентни връзки в реално време.                                                                                                    |
|---------------------------------|----------------------------------------------------------------------------------------------------|
| <ul> <li>SCORM пакет</li> </ul> | <ul> <li>SCORM пакетът е колекция от файлове, която е съставена съгласно съответния стандарт. Модулът за дейност SCORM пакет позволява в дейността да се качи и добави zip файл със SCORM или AICC пакет .</li> <li>Съдържанието на пакета обикновено се показва на няколко страници, свързани с хипервръзки помежду си. Има различни настройки за показване на съдържанието в изскачащ прозорец, със съдържание, бутони за навигация и др. Пакетът основно съдържа въпроси с оценки, които се записват в дневника за оценки.</li> <li>SCORM пакет може да се използва за:</li> <li>Представяне на мултимедийно съдържание и анимация;</li> <li>Като инструмент за оценяване.</li> </ul> |
| O Wiki                          | Дейността "Wiki" позволява на участниците да създават и редактират колекция<br>от уеб страници. Може да бъде колективно wiki, когато всеки може да редактира,<br>и индивидуално wiki, когато всеки има собствено wiki, което само той може да<br>редактира.<br>В "wiki" се пази история на предишните версии на всяка страница, съдържаща<br>промените, направени от всеки участник.<br>"Wiki" има много приложения като:<br>Групово водене на лекционни записки или учебни ръководства;                                                                                                    |

## Инвестира във вашето бъдеще!

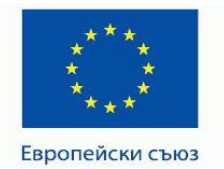

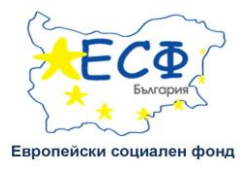

|                       | За членовете на факултет, за да съставят заедно план за работа или дневен ред за                                                                          |
|-----------------------|----------------------------------------------------------------------------------------------------|
|                       | сьорание,<br>За студентите, за да съчиняват заедно онлайн книга, да създават съдържание по                                                                |
|                       | дадена тема, зададена от ръководителя им;                                                                                                    |
|                       | За колективно съчиняване на истории или поезия, като всеки участник пише по                                                                               |
|                       | един ред или стих;                                                                                                    |
|                       | Като личен дневник за изпитни записки и справки (при използване на индивидуално wiki).                                                                    |
|                       | Дейността "База данни", позволява на участниците да създадат, поддържат и                                                                                 |
|                       | търсят в колекция от единици с информация (или записи). Структурата на                                                                                    |
| 🔍 🔚 База данни        | записите се задава от преподавател, и представлява наоор от полета. Типовете                                                                              |
|                       | изображение и качен файц                                                                                                    |
|                       | Визуалното подреждане на информацията когато се преглежда показва или                                                                                     |
|                       | редактира може да се контролира чрез шаблони. Дейностите Бази данни могат да                                                                              |
|                       | се споделят от различни дейности, като готови структури и преподавател може                                                                               |
|                       | да импортира и експортира записите от базата данни.                                                                                                    |
|                       | Дейността "Външен инструмент", позволява на студентите да взаимодействат с                                                                                |
| 0                     | ресурси и дейности на други сайтове. Например, с външен инструмент може да                                                                                |
| 🔍 💦 Външен инструмент | се даде достъп до нов тип дейност или учебен материал, предоставяни от някой                                                                              |
|                       |                                                                                                    |
|                       | ла създаване на деиност Бъншен инструмент е неооходим доставчик, които<br>полит руга L TL (Learning Tools Interoperability). Препонаратен може на станане |
|                       | поддържа ЕТТ (Ecanning Tools incroperating). Преподавател може да свядаде                                                                                 |
|                       | Външеният инструмент, или да използва инструмент, пастросн от администратора.                                                                             |
|                       | Външният инструмент е контекстно зависим, т.е. той трябва да получи                                                                                       |
|                       | информация за потребителя, който ползва инструмента, такава като: институция,                                                                             |
|                       | курс и име.                                                                                                    |
|                       | Външният инструмент поддържа четене, променяне и изтриване на оценки,                                                                                     |
|                       | свързани с дейността.                                                                                                    |
|                       | Външният инструмент създава поверителна връзка между Вашия сайт и                                                                                         |
|                       | доставчика на инструмента, позволявайки шифриран обмен на данни между тях.                                                                                |
|                       |                                                                                                    |
|                       | Дейността "Готова анкета" предоставя набор от готови анкети, които са полезни                                                                             |
|                       | за оценяване и стимулиране на ученето онлайн. Преподавателят може да ги                                                                                   |
| 🔍 📕 Готова анкета     | използва за да съоере информация от своите студенти, която да му помогне да                                                                               |
|                       | научи повече за тях и за преподаването си.                                                                                                    |
|                       |                                                                                                    |
|                       | Пейността Запание" позволяра на преполавателя на поставя запани, на стбира                                                                                |
|                       | отговори да поставя оценки и да прави бележки. Стулентите могат да изпращат                                                                               |
|                       | всякакво дигитално съдържание (файлове), като релактирани с Word локументи                                                                                |
| 🗸 🍉 Задание           | електронни таблици, изображения, или аудио и видео клипове. Като алтернатива                                                                              |
|                       | или в добавка, заданието може да изисква студентите да въведат текст направо в                                                                            |
|                       | текстов редактор на страницата на заданието. Заданието може да се използва и за                                                                           |
|                       | да напомни на студентите да изпълнят други поставени им в "реалния свят"                                                                                  |
|                       | офлайн задачи, като, например, да нарисуват нещо без да качват дигитално                                                                                  |

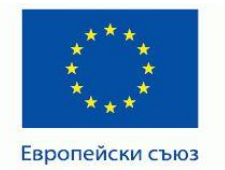

#### ПРОЕКТ BG051PO001-4.3.04-0049 "Иновативно и съвременно образование в МУ-Плевен" Проектът се осъществява с финансовата подкрепа на Оперативна програма "Развитие на човешките ресурси", съфинансирана от Европейския социален фонд на Европейския съюз

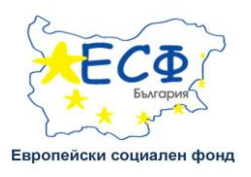

|             | съдържание.<br>Когато преглеждат заданията, преподавателите могат да напишат забележки, да                                                                |
|-------------|----------------------------------------------------------------------------------------------------|
|             | качат файлове, като такива с оценени студентски работи, документи с коментари                                                                             |
|             | или аудио фаилове с гласови коментари. заданията могат да се оценяват по<br>цифрова или друга скала или по метод за оценяване, като rubric. Окончателната |
|             | оценка се записва в дневника с оценки.                                                                                                    |
|             | Дейността "Избор" позволява на обучаващия да зададе един въпрос и да                                                                                      |
| 0 9 mc      | Предложи изоор между възможни оповори.<br>Избраните от стулентите отговори могат ла бълат публикувани слел като                                           |
| 🔍 🍵 Избор   | студентите са отговорили, след определена дата или изобщо да не бъдат                                                                                     |
|             | публикувани. Може да се покажат с имената на студентите или анонимно.                                                                                     |
|             | Дейността "Избор" може да се използва за:                                                                                                    |
|             | • Бърза анкета за стимулиране на мисленето по дадена тема                                                                                                 |
|             | • Бърз тест за разбирането на материала от студентите                                                                                                    |
|             | • За оолекчаване вземането на решение, например чрез гласуване за изоор                                                                                   |
|             | на дадена насока                                                                                                    |
|             | на студентски работи.                                                                                                    |
| Работилница | Студентите могат да качат всякакво цифрово съдържание (файлове), като                                                                                     |
| - acominiqu | редактирани с Word документи или електронни таблици, или да напишат текст в                                                                               |
|             | поле редактор направо на сайта.                                                                                                    |
|             | предадените работи се оценяват със форма за оценяване с много критерии,                                                                                   |
|             | формата може да се упражни предварително върху примери с поставени оценки,                                                                                |
|             | дадени от преподавателя.                                                                                                    |
|             | Студентите получават две оценки - една за качената си работа и втора за                                                                                   |
|             | оценките, които са поставили на състудентите си. И двете оценки се записват в                                                                             |
|             | Дневника за оценки.                                                                                                    |
|             | от лефиниции, като в речник, или ла съберат и организират ресурси или                                                                                     |
|             | информация.                                                                                                    |
|             | Преподавателят може да позволи да бъдат качвани файлове към дефинициите в                                                                                 |
|             | речника. Качените изображения се показват в дефинициите. В речника може да                                                                                |
| 🔍 🐴 Речник  | се търси или да се преглежда по азбучен ред или по категории, дата или автор.                                                                             |
|             | дефинициите могат да оъдат потвърждавани от преподавател преди да станат<br>вилими за всички                                                              |
|             | Ако филтърът за автоматично свързване с речник е активиран, думите върху                                                                                  |
|             | страниците на дисциплината, които са обяснени в речника, автоматично се                                                                                   |
|             | превръщат в хипервръзки към речника.                                                                                                    |
|             | Преподавател може да разреши коментари върху дефинициите. Същите могат да                                                                                 |
|             | овдат оценявани с реитинг от преподавателите или студентите (взаимно оценяване). Рейтингите могат да се обобщават за да формират крайна оценка            |
|             | която се записва в дневника с оценки.                                                                                                    |
|             | Речник може да се използва за:                                                                                                    |
|             | <ul> <li>Колективно съставяна банка от термини;</li> </ul>                                                                                                |
|             | • Пространство за представяне, в което новите студенти пишат името си и                                                                                   |
|             | нещо за себе си;                                                                                                    |

## Инвестира във вашето бъдеще!

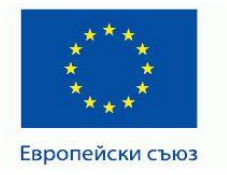

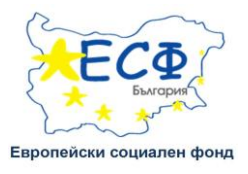

| <ul> <li>Дейността "Тест" позволява да се състави тест с въпроси от различни типове, виключително с множество възможни отговори, за съпоставяне, с кратки отговори и числови.<br/>Преподавателят може да разреши теста да се изпълнява многократно. Може да се западеа време за решаване.<br/>Всеки опит се оценвав автоматично, с изключение на въпроси от тип есе, и се записват в дневника с оценки.<br/>Тест може да се използва за:</li> <li>Провеждане на изпит върху материалите от дисциплината;</li> <li>Мини тестове дали са прочетени задания или в края на темите;</li> <li>За бързо получаване на обратна връзка относно изпълнение;</li> <li>За бързо получаване на обратна връзка относно изпълнение;</li> <li>За бързо получаване на обратна връзка относно изпълнение;</li> <li>За бързо получаване на обратна връзка относно изпълнение;</li> <li>За бързо получаване на обратна връзка относно изпълнение;</li> <li>За свъзоценяване.</li> </ul>                                                                                                    |                                       | <ul> <li>Колекция от бързи подсказки по най-добри практики в дадена област;</li> </ul> |
|----------------------------------------------------------------------------------------------------|---------------------------------------|----------------------------------------------------------------------------------------|
| <ul> <li>Тест</li> <li>Колочително с множество възможни отговори, за съпоставяне, с кратки отговори и числови.<br/>Преподавателят може да разрели теста да се изпълнява многократно. Може да се зададе време за решване.</li> <li>Всем онит се опенява автоматично, с изключение на въпроси от тип есе, и се записват в дневника с оценки.</li> <li>Тест може да се използва за:</li> <li>Провеждане на излит върху материалите от дисциплината;</li> <li>Мини тестове дали са прочетени задания или в края на темите;</li> <li>За обързо получаване на обратна връзка относно изпълнение;</li> <li>За обързо получаване на обратна връзка относно изпълнение;</li> <li>За обързо получаване на обратна връзка относно изпълнение;</li> <li>За самооденяване.</li> <li>Дейността "Урок" дава възможност да се представи учебно сълържание и практически дейности по интересен и гъвкав начин. Преподавателят може да да използва Урок, за да създаде разклоняваща се последователят може да да използва Урок, за да създаде разклоняваща се последователност от страници с обяснения или практически инструкции, които дават на обучаемите различни пътипа и възможносто та за поминаване на на натяхираността на обучаемите различни пътипа и възможносто та за поминаване и са отковари, сълоставяне и краяка в та обучае в сълоставяне и краяка по собяснения или практически инструкции, които дават на обучаемите различни пътипа и възматическа дей използва Урок, за да създаде разкленяваща се последователят може да вилозав Урок, за да създаде разкленавате и края на обучаемите различни и преципна страница, или да се отклонят към страница и или да бъдат върнати на преципна страница, или да собълсатаяне и крока, зададена от пренодавателят, те мота да продъятат на селявана страница и долатите на ръзлични с допълнитенно съдържание.</li> <li>Урокът може да се използва за:</li> <li>Самоподготовка по дадена тема;</li> <li>Упракнопко пи па орзачените итеми, т.с. даскусчи, които прогичат в продъяжителеннитера от преме, ав на изакихи ра въ</li></ul>                                             |                                       | Дейността "Тест" позволява да се състави тест с въпроси от различни типове,            |
| <ul> <li>тест</li> <li>ч числови.<br/>Преподавателят може да разреши теста да се изпълнява многократно. Може да се задале време за решаване.<br/>Всеки онит се оценява автоматично, с изключение на въпроси от тип есе, и се записает в диневника с оценки.<br/>Тест може да се използва за:         <ul> <li>Провеждане на изпит върху материалите от дисциплината;</li> <li>Мини тестове дали са прочетени задания или в края на темите;</li> <li>За одражнение с въпроси от проведени изпити;</li> <li>За бързо получаване на обратна връка относно изпълнение;</li> <li>За самооценяване.</li> </ul> </li> <li>Дейността "Урок" дава въкомочност да се представи учебно съдържание и практически дейности по интересен и гъвкав начии. Преподавателят може да ва самооценяване.</li> </ul> <li>Дейността "Урок" дава въкомочност да се представи учебно съдържание и практически дейностти по интересен и гъвкав начии. Преподавателят може да визпозва Урок, за да създара разкольняваща се последователност от стариница собяснения или практически инструкции, конто дават на обучаемите различни пътища и възможности. За повнивана е последователност отоке да включи различни пътища и възможности. За повнивана се последователят може да включи различни пътища и възможности. За повнивана се последователят може да включи различни пътища и възможности. За повнивана се последователя то може да включи различни типове въпроси, такива като Множество възможни отговори и структурата на урока, зададена от преподавателят може да вилоното различни с логълнит не съдържание.<br/>Урокът може да се изполява за:         <ul> <li>Самоподготовка по дадена ти на следаваща страница, кли да се отклонят към страници с логълнит не предидане.</li> <li>Урокът може да се използва за:             <ul> <li>Самоподготовка по дадена тема;</li> <li>Упражнения по съставен спенарий или симулиране последствията от вземана на различни решения;</li></ul></li></ul></li>                                                                                                    |                                       | включително с множество възможни отговори, за съпоставяне, с кратки отговори           |
| <ul> <li>Преподавателят може да разреши теста да се изпълнява многократно. Може да се зададе време за решаване.</li> <li>Вески опит се оценява автоматично, с изключение на въпроси от тип сее, и се записват в дневника с оценки.</li> <li>Тет може да се изпъзва за:         <ul> <li>Провеждане на изпит върху материалите от дисциплината;</li> <li>Мини тестове дали са прочетени задания или в края на темите;</li> <li>За упражнение с въпроси от проведени изпити;</li> <li>За сръзо получаване на обратна връзка относни изпълнение;</li> <li>За самооценяване.</li> </ul> </li> <li>Дейността "Урок" дава възможност да се представи учебно съдържание и практически дейност по интересен и тъквка начин. Преподавателят може да използва Урок, за да създаде разклоняваща се последователнят може да използва Урок, за да създаде разклоняваща се последователнят може да използва Урок, за да създаде разклоняваща се последователност от страници с обяснения или практически инструкции, които дават на обучаемите различни типове въпроси, такива като Множество възможни оттовори в даключи различни типове въпроси, такива като Множество възможни оттовори съдържание и краяна е ца изпъхираността на обучаемите разнични типове въпроси, такива като Множество възможни потовори, Съдържание и урокът може да се използва за:         <ul> <li>Самоподготовка по дадена тема;</li> <li>Урокът може да се оцени с оценка, която се запазва в дневника за оценки. Урокът може да се оцени с оценка, която се запазва в дневника за оценки. Урокът може да се използва за:</li> <li>Самоподготовка по дадена тема;</li> <li>Упражнения по съставен сценарий или симулиране последствията от взема не ца залични и цениците въпроси.</li> <li>Диференцирано изпитване е различни налиците въпроси.</li> <li>Диференцирано изпитване е различни въпроси.</li> <li>Диференцирано изпитване е различни въпроси.</li> <li></li></ul></li></ul>                                                                                                    | Toor                                  | и числови.                                                                             |
| <ul> <li>зададе време за решаване.</li> <li>Всеки опит се оценява автоматично, с изключение на въпроси от тип есе, и се записват в дневника с оценки.</li> <li>Тест може да се изполява за:         <ul> <li>Провеждане на изпит върху материалите от дисциплината;</li> <li>Мини тестове дали са прочетени задания или в края на темите;</li> <li>За упражнение с въпроси от проведени изпити;</li> <li>За обързо получаване на обратна връзка относно изпълнение;</li> <li>За обързо получаване на обратна връзка относно изпълнение;</li> <li>За самооценяване.</li> </ul> </li> <li>Дейността "Урок" дава възможност да се представи учебно съдържание и практически дейности по интересен и тъвкав начин. Преподавателят може да използва Урок, за да създаде разклоняваща се последователност от страници с обяснения или практически инструкции, които дават на обучаемите различни типове въпроси, такива като Множество възможни оттовори с структурата на обучаемите и проверяване на тяхното разбиране, преподавателят може да включи различни типове въпроси, такива като Множество възможни оттовори, Съпоставяне и Кратки оттовори, съпоставяне и кратки оттовори, съпоставяне и проверяване на тяхното разбиране, преподавателят може да включи различни типове въпроси, такива като Множество възможни оттовори, Съпоставяне и кратки отовори, съпоставяне и кратки отовори, съпоставяне и кратки оттовори, съпоставяне и кратки отовори, съпоставяне и кратки отовори, съпоставяне и кратки отовори, съпоставяне и се далични да добъдат върпати на предилина страница, или да бъдат върпати на предилина страница, или да бъдат върпати на предилина страница, или да съдаржани.</li> <ul> <li>Урокт може да се оцен со оценка, която се запазва в дневника за оценки. Урокът може да се използва аз:</li> <ul> <li>Самоподготовова на узастинците въпроси.</li> <li>Занжнения по съставен сценарий или симулиране последствията от вземане на</li></ul></ul></ul>                                                                                                    |                                       | Преподавателят може да разреши теста да се изпълнява многократно. Може да се           |
| <ul> <li>Всеки опит се оценява автоматично, с изключение на въпроси от тип сес, и се записват в дневника с оценки.</li> <li>Провеждане на изпит върху материалите от дисциплината;</li> <li>Провеждане на изпит върху материалите от дисциплината;</li> <li>Мини тестове дали са прочетени задания или в края на темите;</li> <li>За бързо получаване на обратна връзка относно изпълнение;</li> <li>За свълоси от проведени изпити;</li> <li>За създаде разклоняваща се последователят може да канолява урек, за да създаде разклоняваща се последователят може да са използва Урск, за да създаде разклоняваща се последователят може да наколякочки интъписеки дейности по интересен и гъвкав начин. Преподавателят може да изпозвва Урск, за да създаде разклоняваща се последователят може да изпозвва Урск, за да създаде разклоняваща се последователят може да канозва Урск, за да създаде разклоняваща се последователят може да канозва Урск, за да създаде разклоняваща се последователист от страници с обяснения или практически инструкции, които дава възможност та на обучаемите и проверяване на зикълото разбиране, преподавателя токък раз включи различни пилове въпроси. такива като Множество възможни отговори с. Съслетаяне и кратки отговори. Съслетаяне и кратки отповори. Съдържание.</li> <li>Урокът може да се оцени с оценка, която се запазва в дневника за оценки. Урокът може да се оцени с оценка, която се запазва в дневника за оценки. Урокът може да се оцени о ценка, която се запазва в дневника за оценки. Урокът може да се оцени о оценка, която се запазва в дневника за оценки.</li> <li>Самополготовка по дадена тема;</li> <li>Самополготовка по дадена тема;</li> <li>Упражнения по съставен сценарий или симулиране последствията от вземане на различни решения;</li> <li>Диференцирано изпитване с различни набори от изпитни въпроси, зависеци от отворите на началиите да проежъдат несинхронни объръдания по различни теми, т.е. дискусия, които протичат в продължителен и взомотно по тиворите на на залетини са прое</li></ul>                                         |                                       | зададе време за решаване.                                                              |
| <ul> <li>записват в дисвника с оценки.<br/>Тест може да се използва за:         <ul> <li>Пореждане на изпит върху материалите от дисциплината;</li> <li>Мини тестове дали са прочетени задания или в края на темите;</li> <li>За упражление с въпроси от проведени изпити;</li> <li>За самооценвване.</li> </ul> </li> <li>Дейността "Урок" дава възможност да се представи учебно съдържание и практически дейности по интересен и тъвкав начии. Преподавателят може да и изпотявурок, за да създаде разклоняваща се последователнот от страници с обяснения или практически инструкции, които дават на обучаемите различни пътища и възможност. За повишаване на антажираносто от страници с обяснения или практически инструкции, които дават на обучаемите различни пътища и възможност. За повишаване на антажираносто от страници с обяснения или практически инструкции, които дават на обучаемите различни пътища и възможност. За повишаване на антажираността на обучаемите и проверяване на тяклюто разбиране, преподавателят може да колличето проверяване на тяклюто разбиране, преподават странида, или да бъдат върнати на предишна страница, или да се отклонят към страници с доотклинтено съдържание.</li> <li>Урок може да се сиени с оценка, която се запазва в дневника за оценки. Урокът може да се използва за:         <ul> <li>Самоподготовка по дадена тема;</li> <li>Упражнения по съставен сценарий или симулиране последствията от вземане на различни решения;</li> <li>Диференцирано изпитване с различни набори от изпитни въпроси, зависенмост от тераница, или да сбъдат върнита по различни теми, т.е. дискусии, които протичат в продължителен интервал от врем.</li> <li>Инференцирано излични теми, т.е. дискусия по всяко време; форум, в който кеки студенти теми, т.е. дискусии, които протичат в продължителен итрава о да влаят може да се прикрепнат на другите студенти. Преподавателя тможе да разичани и токо да намат право, в войто стреленти тово р</li></ul></li></ul>                                                                                                    |                                       | Всеки опит се оценява автоматично, с изключение на въпроси от тип есе, и се            |
| Тест може да се използва за:       Провеждане на изпит върху материалите от дисциплината;         • Мини тестове дали са прочетени задания или в края на темите;       • За упражнение с въпроси от проведени изпити;         • За обързо получаване на обратна връзка относно изпълнение;       • За самооценяване.         • Дейността "Урок" дава възможност да се представи учебно съдържание и практически дейности по интересен и гъякав начии. Преподавателят може да използва Урок, за да създаде разклоняваща се последователност от страници с обяснения или практически инструкции, които дават на обучаемите и проверяване на тяхното разбиране, преподавателят може да включи различни типове въпроси, такива като Множество възможни оттовори и структурата на урока, зададена от преподавателят може да еключи различни типове въпроси, такива като Множество възможни оттовори и структурата на урока, зададена от преподавателя, те могат да продължат на следваща страница, или да бъдат върнати на предилина страница, или да се отклювор и сълостовяне и урокът може да се о изение со текните от токовор и сълоставяне и "Кратки оттовори в зависимост от текните оттовори и структурата на урока, зададена от преподавателя, те могат да продължат на следваща страница, или да бъдат върнати на предилина страница, или да се отклюнят към страници с допълнитоно съдържание.         Урокът може да се отени с отекна, която се запазва в дневника за оценки. Урокът може да се използва за:       • Самоподготовка по дадена тема;         • Ирференцирано изпитване с различни набори от изпитни въпроси, зависеци от отоворите на началните въпроси.       • Диференцирано изпитване с различни набори от изпитни въпроси, зависеци от отоворите на началните въпроси.         • Самоподатотовка по дадена тема;       • Упражнения по съставен с                                                                                                    |                                       | записват в дневника с оценки.                                                          |
| <ul> <li>Провеждане на изпит върху материалите от дисциплината;</li> <li>Мини тестове дали са прочетени задания или в края на темите;</li> <li>За окрузо получаване на обратна връзка относно изпълнение;</li> <li>За самооценяване.</li> <li>Дейността "Урок" дава възможност да се представи учебно съдържание и практически дейности по интересен и тъвкав начии. Преподавателят може да изполява Урок, за да създале разклоняваща се последователност от страници с обяснения или практически инструкции, които дават на обучаемите и практически дейности за повишаване на ангажираността на обучаемите и проверяване на тяхното разбиране, преподавателят може да включи различни типове въпроси, такива като Множество възможно ст оторон, Съпоставяне и Кратки оттвори. В зависимост от технинте оттовори и структурата на урока, задале на опреподавателят може да включи различни типове въпроси, такива като Множество възможни оттовори. Съпоставяне и Кратки отовори. В зависимост от техните оттовори и структурата на урока, зададена от преподавателят, те могат да продължат на следявща страница, или да бъдат върнати на предлина страница, или да се отклонят към страница, или да бъдат върнати на предлина страница, или да се отклонят към страници с допълнително съдържание.</li> <li>Урокът може да се оцени с оценка, която се запазва в дневника за оценки. Урокът може да се оцени с оценка, която се запазва в дневника за оценки. Урокът може да се оцени с оценка, която се запазва в дневника за оценки. Урокът може да се оцени с оценки, т.е. дискусии, които протичат в продължителен нитервал от време.</li> <li>Дейността "Форум" позволява на участниците да провеждат несинхронни обсъждания по различни теми, т.е. дискусии, които протичат в продължителен нитервал от време.</li> <li>Ма наколко типа форуми, между които може да се избира, като ставдартен форум, кълето всеки може да започне нова дискусия и по како време; форум, в който студенти може да се пудентито вър рарбъда напишат мнение преди да имат правалита да се прикрепван т</li></ul>                         |                                       | Тест може да се използва за:                                                           |
| <ul> <li>Мини тестове дали са прочетени задания или в края на темите;</li> <li>За упражнение с въпроси от проведени изпити;</li> <li>За бързо получаване на обратна връзка относно изпълнение;</li> <li>За бързо получаване на обратна връзка относно изпълнение;</li> <li>За самооценяване.</li> </ul> Дейността "Урок", дава възможност да се представи учебно съдържание и практически дейности по интересен и гъвкав начин. Преподавателят може да използва Урок, за да създаде разклоняваща се последователност от страници с обяснения или практически инструкции, които дават на обучаемите различни пътища и възможност. За повишаване на ангажираността на обучаемите и проверяване на тяхното разбиране, преподавателят може да включи различни типове въпроси, такива като Множество възможни оттовори, Споставане и Кратки оттовори. В зависимост от техните оттовори и структурата на урока, задацена от преподавателят, те могат да продължат на следваща страница, или да бъдат върнати на предишна страница, която се запазва в дневника за оценки. Урокът може да се оцени с оценка, която се запазва в дневника за оценки. Урокът може да се използва за: <ul> <li>Самоподготовка по дадена тема;</li> <li>Упражнения по съставен сценарий или симулиране последствията от вземане на различни решения;</li> <li>Диференцирано изпитване с различни набори от изпитни въпроси, зависещи от отоворите на началните въпроси.</li> </ul>                                                                                                    |                                       | • Провеждане на изпит върху материалите от дисциплината;                               |
| <ul> <li>За упражнение с въпроси от проведени изпити;</li> <li>За бързо получаване на обратна връзка относно изпълнение;</li> <li>За самооценяване.</li> <li>Дейността, "Урок" дава възможност да се представи учебно съдържание и практически дейности по интересен и гъвкав начин. Преподавателят може да използва Урок, за да създаде разклоняваща се последователност от страници с обяснения или практически инструкции, които дават на обучаемите различни пътища и възможности. За повишаване на ангажираността на обучаемите различни твтища и възможности. За повишаване на ангажираностка на обучаемите различни твтища и възможности. За повишаване на ангажираностка на обучаемите различни твтивека и възможностот. За повишаване на ангажираностка на обучаемите различни твтове въпроси, такива като Множество възможни оттовори, Съпоставяне и Кратки отговори. В зависимост от техните отговори и структурата на урока, зададена от преподавателя, те могат да продължат на следваща страница, или да бъдат върнати на предлина страница, или да се отклонят към страници с допълнително съдържание.</li> <li>Урокът може да се оцени с оценка, която се запазва в дневника за оценки. Урокът може да се оцени с оценка, която се запазва в дневника за оценки. Урокът може да се оцени с оценка, която се запазва в дневника за оценки. Урокът може да се оцени с оценка, която се запазва в дневника за оценки. Урокът може да се оцени о посътавен сценарий или симулиране последствията от вземане на различни решения;</li> <li>Диференцирано изпитване с различни набори от изпитни въпроси, зависенци от отоворите на началните въпроси.</li> </ul>                                                                                                    |                                       | • Мини тестове дали са прочетени задания или в края на темите;                         |
| <ul> <li>За бързо получаване на обратна връзка относно изпълнение;</li> <li>За самооценяване.</li> <li>Дейността "Урок" дава възможност да се представи учебно съдържание и практически дейности по интересен и гъвкав начин. Преподавателят може да използва Урок, за да създаде разклоняваща се последователност от страници с обяснения или практически инструкции, които дават на обучаемите различни пътища и възможност. За повишаване на ангажираността на обучаемите различни типове въпроси, такива като Множество възможни отговори, Съпоставяне и Кратки отговори. В зависимост от техните отговори и структурата на урока, зададена от преподавателят, те могат да продължат на следваща страница, или да бъдат върнати на предишна страница, или да се отклонят към страница с допълнително съдържание.</li> <li>Урокът може да се използва за:         <ul> <li>Самоподготовка по дадена тема;</li> <li>Упражнения по съдържана на участиницате да продължите лемаща страница, или да бъдат върнати на предишна страница, или да се отклонят към страница с допълнително съдържание.</li> <li>Урокът може да се използва за:</li> <li>Самоподготовка по дадена тема;</li> <li>Упражнения по съставен сценарий или симулиране последствията от вземане на различни ремици;</li> <li>Диференцирано изпитане с различни набори от изпитни въпроси, зависещи от отговорите на началните въпроси.</li> </ul> </li> <li>Дейността "Форум" позволява на участниците да провеждат несинхронни обсъкдания по различни теми, т.е. дискусия, които протичат в продължителен нитервал от време.</li> <li>Ма няколко типа форуми, между които може да се избира, като стандартен форум, където всеки може да авпочне нова дискусия по всяко време; форум, в който студентите първо трябва да напишат мнение преди да имат право да видят мненията да се прикрепените изображения се показват в текста на мненията.</li> <li>Участниците моста да се бонират за даден форум за да получават уведомления за но</li></ul>                                                                                                    |                                       | • За упражнение с въпроси от проведени изпити;                                         |
| <ul> <li>За самооцениване.</li> <li>За самооцениване.</li> <li>За самооцениване.</li> <li>За самооцениване.</li> <li>Дейността "Урок" дава възможност да се представи учебно съдържание и практически дейности по интересен и гъвкав начин. Преподавателят може да използва Урок, за да създаде разклоняваща се последователност от страници с обяснения или практически инструкции, които дават на обучаемите и промеряване на тяхното разбиране, преподавателят може да изклони различни типове въпроси, такива като Мнохество възможни отговори. Съпоставяне и Кратки отговори. В зависимост от техните отговори и структурата на урока, зададена от преподавателя, те могат да продължат на следваща страница, или да бъдат върнати на предишна страница, или да се отклонят към страници с допълнително съдържание.</li> <li>Урокът може да се оцени с оценка, която се запазва в дневника за оценки. Урокът може да се използва за:         <ul> <li>Самоподготовка по дадена тема;</li> <li>Упражнения по съставен сценарий или симулиране последствията от вземане на различни решения;</li> <li>Диференцирано изпитване с различни набори от изпитни въпроси, зависещи от отговорите на началните въпроси.</li> </ul> </li> <li>Дейността "Форум" позволява на участниците да провеждат несинхронни обсъждания по различни теми, т.е. дискусия, които протичат в продължителен интервал от време.</li> <li>Мам няколко типа форуми, между които може да се избира, като стандартен форум, където всеки може да напише само една дискусия; или форум в който студент имее на апочне нова дискусия; или марум в въпроси и оттовори, в който студенти тиве все прикрепаат файлове. Прикрепените изображения се показват в текста на мненията с са бапнарта за даден форум за да получават уведомления за новити мненията де са банрат за даден форум за да получават уведомления за новити мога да ас прикрепантие изображения се показват в текста на мненията.</li> </ul>                                                                                                    |                                       | • За бързо получаване на обратна връзка относно изпълнение                             |
| <ul> <li>Дейността "Урок" два възможност да се представи учебно съдържание и практически дейности по интересен и гъвкав начин. Преподавателят може да използва Урок, за да създаде разклоняваща се последователност от страници с обяснения или практически инструкции, които двата на обучаемите различни пътища и възможност. За повишаване на ангажираността на обучаемите и проверяване на тяхното разбиране, преподавателят може да включи различни типове въпроси, такива като Множетво възможни отговори, Съпоставяне и Кратки отговори. В зависимост от техните отговори и структурата на урока, зададена от преподавателят, те могат да продължат на следваща страница и да бъдат върнати на предилна страница, или да се отклонят към страница, или да бъдат върнати на предилна страница, или да се отклонят към страници с допълнително съдържание.</li> <li>Урокът може да се оцени с оценка, която се запазва в дневника за оценки. Урокът може да се оцени с оценка, която се запазва в дневника за оценки. Урокът може да се оцени о съставен сценарий или симулиране последствията от вземане на различни решения;</li> <li>Диференцирано изпитване с различни набори от изпитни въпроси, зависещи от отговорите на началните въпроси.</li> <li>Дейността "Форум" позволява на участниците да провеждат несинхронни обсъждания по различни теми, т.е. дискусия, които протичат в продължителен интервал от време.</li> <li>Има няколко типа форуми, между които може да се избира, като стандартен форум, къдто всеки може да започне нова дискусия; или форум за въпроси и отговори, в който студентите пъро трябва да напишат мение преди да имат право да видят менията да се показват в текста на миенията да се абонират за даден форум за да получават уведомления за новите мнения. Преподавателят може да разреши към мненията да се абонират за даден форум за да получават уведомления за новите мнения.</li> </ul>                                                                                                    |                                       |                                                                                        |
| <ul> <li>Дейността "Урок" дава възможност да се представи учебно съдържание и практически дейности по интересен и гъвкав начин. Преподавателят може да използва Урок, за да създаде разклоняваща се последователност от страници с обяснения или практически инструкции, които дават на обучаемите различни пътища и възможности. За повишаване на ангажираността на обучаемите и проверяване на тяхното разбиране, преподавателят може да включи различни типове въпроси, такива като Множество възможни отговори. Съпоставяне и Кратки отговори. В зависимост от техните отговори и структурата на урока, зададена от преподавателя, те могат да продължат на следваща страница, или да бъдат върнати на предицина страница, или да се отклонят към страници, сдопълнително съдържание.</li> <li>Урокът може да се оцени с оценка, която се запазва в дневника за оценки. Урокът може да се озползва за:         <ul> <li>Самоподготовка по дадена тема;</li> <li>Упражнения по съставен сценарий или симулиране последствията от вземане на различни решения;</li> <li>Диференцирано изпитване с различни набори от изпитни въпроси, зависещи от отоворите на началните въпроси.</li> </ul> </li> </ul>                                                                                                    |                                       |                                                                                        |
| <ul> <li>Вурок</li> <li>Рурок</li> <li>Рурок</li> <li< th=""><th></th><th>Деиността "Урок" дава възможност да се представи учебно съдържание и</th></li<></ul>                                                                                                    |                                       | Деиността "Урок" дава възможност да се представи учебно съдържание и                   |
| <ul> <li>волзва Урок за да създаде разлоняваща се последователност от страници с обяснения или практически инструкции, които дават на обучаемите различни пътища и възможности. За повишаване на ангажираността на обучаемите и проверяване на тяхното разбиране, преподавателят може да включи различни типове въпроси, такива като Множество възможни отговори. Съпоставяне и Кратки отговори. В зависимост от техните оттовори и структурата на урока, зададена от преподавателя, те могат да продължат на следваща страници с допълнително съдържание.</li> <li>Урокът може да се оцени с оценка, която се запазва в дневника за оценки. Урокът може да се използва за:         <ul> <li>Самоподготовка по дадена тема;</li> <li>Упражнения по съставен сценарий или симулиране последствията от вземане на различни решения;</li> <li>Диференцирано изпитване с различни набори от изпитни въпроси, зависещи от отговорите на началните въпроси.</li> </ul> </li> <li>Дейността "Форум" позволява на участниците да провеждат несинхронни обсъждания по различни теми, т.е. дискусии, които протичат в продължителен интервал от време.</li> <li>Има няколко типа форуми, между които може да се избира, като стандартен форум, където всеки може да започне нова дискусия по всяко време; форум, в който всеки студенти перво трябва да напишат мнение преди да имат право да видят мненията на другите студенти. Преподавателят може да разреши към мненията да се прикрепват файлове. Прикрепените изображения се показват в текста на мненията.</li> </ul>                                                                                                    |                                       | практически дейности по интересен и гъвкав начин. Преподавателят може да               |
| <ul> <li>оояснения или практически инструкции, които дават на обучаемите различни<br/>пътища и възможности. За повишаване на ангажираността на обучаемите и<br/>проверяване на тяхното разбиране, преподавателят може да включи различни<br/>типове въпроси, такива като Множество възможни отговори, Съпоставяне и<br/>Кратки отговори. В зависимост от техните отговори и структурата на урока,<br/>зададена от преподавателя, те могат да продължат на следваща страница, или да<br/>бъдат върнати на предишна страница, или да се отклонят към страница, или да<br/>бъдат върнати на предишна страница, или да се отклонят към страница с<br/>допълнително съдържание.</li> <li>Урокът може да се оцени с оценка, която се запазва в дневника за оценки.<br/>Урокът може да се оцени с оценка, която се запазва в дневника за оценки.<br/>Урокът може да се оцени с оценка, която се запазва в дневника за оценки.<br/>Урокът може да се използва за:         <ul> <li>Самоподготовка по дадена тема;</li> <li>Упражнения по съставен сценарий или симулиране последствията от<br/>вземане на различни решения;</li> <li>Диференцирано изпитване с различни набори от изпитни въпроси,<br/>зависещи от отговорите на началните въпроси.</li> </ul> </li> <li>Дейността "Форум" позволява на участниците да провеждат несинхронни<br/>обсъждания по различни теми, т.е. дискусии, които протичат в продължителен<br/>интервал от време.</li> <li>Ма няколко типа форуми, между които може да се избира, като стандартен<br/>форум, където всеки може да започне нова дискусия по всяко време; форум, в<br/>който всеки студент истрво трябва да напишат мнение преди да имат<br/>право да вилят мненията на другите студенти. Преподавателят може да разреши<br/>към мненията да се прикрепват файлове. Прикрепените изображения се показват<br/>в текста на мненията.<br/>Участниците могат да се абонират за даден форум за да получават уведомления<br/>за новите мнения. Преподавателят може да определи режима на абониране: по<br/>избор, принудително или автоматично, или да забрани напълно абонирането.</li> </ul> | 🔍 🔚 🗖 Урок                            | използва Урок, за да създаде разклоняваща се последователност от страници с            |
| <ul> <li>пътища и възможности. За повишаване на ангажираността на обучаемите и проверяване на тяхното разбиране, преподавателят може да включи различни типове въпроси, такива като Множество възможни отговори, Съпоставяне и Кратки отговори. В зависимост от техните отговори и структурата на урока, зададена от преподавателя, те могат да продължат на следваща страница, или да бъдат върнати на предишна страница, или да се отклонят към страница, или да бъдат върнати на предишна страница, или да се отклонят към страница си допълнително съдържание.</li> <li>Урокът може да се използва за:         <ul> <li>Самоподготовка по дадена тема;</li> <li>Упражнения по съставен сценарий или симулиране последствията от вземане на различни решения;</li> <li>Диференцирано изпитване с различни набори от изпитни въпроси, зависещи от отговорите на началните въпроси.</li> </ul> </li> <li>Дейността "Форум" позволява на участниците да провеждат несинхронни обсъждания по различни теми, т.е. дискусии, които протичат в продължителен интервал от време.</li> <li>Има няколко типа форуми, между които може да се избира, като стандартен форум, където всеки може да започне нова дискусия; или форум за въпроси и отговори, в който студенттите първо трябва да напишат мнение преди да имат право да видят мненията да се абонират за даден форум за да получават уведомления за новите мнения. Преподавателят може да определи режима на абонирането.</li> </ul>                                                                                                    |                                       | обяснения или практически инструкции, които дават на обучаемите различни               |
| <ul> <li>проверяване на тяхното разбиране, преподавателят може да включи различни типове въпроси, такива като Множество възможни отговори, Съпоставяне и Кратки отговори. В зависимост от техните отговори и структурата на урока, зададена от преподавателя, те могат да продължат на следваща страница, или да бъдат върнати на предишна страница, или да се отклонят към страница, или да бъдат върнати на предишна страница, или да се отклонят към страница, или да бъдат върнати на предишна страница, или да се отклонят към страница, или да бъдат върнати на предишна страница, или да се отклонят към страници с допълиително съдържание.</li> <li>Урокът може да се оцени с оценка, която се запазва в дневника за оценки. Урокът може да се онзползва за:         <ul> <li>Самоподготовка по дадена тема;</li> <li>Упражнения по съставен сценарий или симулиране последствията от вземане на различни решения;</li> <li>Диференцирано изпитване с различни набори от изпитни въпроси, зависещи от отоворите на началните въпроси.</li> </ul> </li> <li>Дейността "Форум" позволява на участниците да провеждат несинхронни обсъждания по различни теми, т.е. дискусии, които протичат в продължителен интервал от време.</li> <li>Има няколко типа форуми, между които може да се избира, като стандартен форум, където всеки може да започне нова дискусия; или форум за въпроси и оттовори, в който студентите първо трябва да напишат мнение преди да имат право да видят мненията на другите студенти. Преподавателят може да получават уведомления за новите мненията.</li> <li>Участниците могат да се абонират за даден форум за да получават уведомления за новите мнения. Преподавателят може да определи режима на абониране: по избор, принудително или автоматично, или да забрани напълно абонирането.</li> </ul>                                                                                                    |                                       | пътища и възможности. За повишаване на ангажираността на обучаемите и                  |
| <ul> <li>типове въпроси, такива като Множество възможни отговори, Съпоставяне и Кратки отговори. В зависимост от техните отговори и структурата на урока, зададена от преподавателя, те могат да продължат на следваща страница, или да бъдат върнати на предишна страница, или да се отклонят към страници с допълнително съдържание.</li> <li>Урокът може да се оцени с оценка, която се запазва в дневника за оценки. Урокът може да се използва за:         <ul> <li>Самоподготовка по дадена тема;</li> <li>Упражнения по съставен сценарий или симулиране последствията от вземане на различни решения;</li> <li>Диференцирано изпитване с различни набори от изпитни въпроси, зависещи от отговорите на началните въпроси.</li> </ul> </li> <li>Дейността "Форум" позволява на участниците да провеждат несинхронни обсъждания по различни теми, т.е. дискусии, които протичат в продължителен интервал от време.</li> <li>Има няколко типа форуми, между които може да се избира, като стандартен форум, където всеки може да започне нова дискусия; или форум за въпроси и оттовори, в който студентите първо трябва да напишат мнение преди да имат право да видят мненията на другите студенти. Преподавателят може да разреши към мненията.</li> <li>Участниците могат да се абонират за даден форум за да получават уведомления за новите мнения. Преподавателят може да опредли режима на абониране: по избор, принудително или автоматично, или да забрани напълно абонирането.</li> </ul>                                                                                                    |                                       | проверяване на тяхното разбиране, преподавателят може да включи различни               |
| <ul> <li>Кратки отговори. В зависимост от техните отговори и структурата на урока, зададена от преподавателя, те могат да продължат на следваща страница, или да бъдат върнати на предишна страница, или да се отклонят към страници с допълнително съдържание.</li> <li>Урокът може да се оцени с оценка, която се запазва в дневника за оценки. Урокът може да се използва за:         <ul> <li>Самоподготовка по дадена тема;</li> <li>Упражнения по съставен сценарий или симулиране последствията от вземане на различни решения;</li> <li>Диференцирано изпитване с различни набори от изпитни въпроси, зависещи от отговорите на началните въпроси.</li> </ul> </li> <li>Дейността "Форум" позволява на участниците да провеждат несинхронни обсъждания по различни теми, т.е. дискусии, които протичат в продължителен интервал от време.</li> <li>Има няколко типа форуми, между които може да се избира, като стандартен форум, където всеки може да започне нова дискусия; или форум за въпроси и отговори, в който студентите първо трябва да напишат мнение преди да имат право да видят мненията на другите студенти. Преподавателят може да разреши към мненията да се прикрепеват файлове. Прикрепените изображения се показват в текста на мненията.</li> </ul>                                                                                                    |                                       | типове въпроси, такива като Множество възможни отговори, Съпоставяне и                 |
| <ul> <li>зададена от преподавателя, те могат да продължат на следваща страница, или да бъдат върнати на предишна страница, или да се отклонят към страници с допълнително съдържание.</li> <li>Урокът може да се оцени с оценка, която се запазва в дневника за оценки. Урокът може да се използва за:         <ul> <li>Самоподготовка по дадена тема;</li> <li>Упражнения по съставен сценарий или симулиране последствията от вземане на различни решения;</li> <li>Диференцирано изпитване с различни набори от изпитни въпроси, зависещи от отговорите на началните въпроси.</li> </ul> </li> <li>Дейността "Форум" позволява на участниците да провеждат несинхронни обсъждания по различни теми, т.е. дискусии, които протичат в продължителен интервал от време.</li> <li>Има няколко типа форуми, между които може да се избира, като стандартен форум, където всеки може да започне нова дискусия; или форум за въпроси и отговори, в който студентите първо трябва да напишат мнение преди да имат право да видят мненията на другите студенти. Преподавателят може да разреши към мненията да се прикрепенат файлове. Прикрепените изображения се показват в текста на мненията.</li> </ul>                                                                                                    |                                       | Кратки отговори. В зависимост от техните отговори и структурата на урока,              |
| <ul> <li>бъдат върнати на предишна страница, или да се отклонят към страници с допълнително съдържание.<br/>Урокът може да се оцени с оценка, която се запазва в дневника за оценки.<br/>Урокът може да се използва за:         <ul> <li>Самоподготовка по дадена тема;</li> <li>Упражнения по съставен сценарий или симулиране последствията от вземане на различни решения;</li> <li>Диференцирано изпитване с различни набори от изпитни въпроси, зависещи от отговорите на началните въпроси.</li> </ul> </li> <li>Дейността "Форум" позволява на участниците да провеждат несинхронни обсъждания по различни теми, т.е. дискусии, които протичат в продължителен интервал от време.<br/>Има няколко типа форуми, между които може да се избира, като стандартен форум, където всеки може да започне нова дискусия; или форум за въпроси и оттовори, в който студентите първо трябва да напишат мнение преди да имат право да видят мненията на другите студенти. Преподавателят може да разреши към мненията да се прикрепват файлове. Прикрепените изображения се показват в текста на мненията.</li> <li>Участниците могат да се абонират за даден форум за да получават уведомления за новите мнения. Преподавателят може да определи режима на абониране: по избор, принудително или автоматично, или да забрани напълно абонирането.</li> </ul>                                                                                                    |                                       | зададена от преподавателя, те могат да продължат на следваща страница, или да          |
| <ul> <li>допълнително съдържание.</li> <li>Урокът може да се оцени с оценка, която се запазва в дневника за оценки.</li> <li>Урокът може да се използва за:         <ul> <li>Самоподготовка по дадена тема;</li> <li>Упражнения по съставен сценарий или симулиране последствията от вземане на различни решения;</li> <li>Диференцирано изпитване с различни набори от изпитни въпроси, зависещи от отговорите на началните въпроси.</li> </ul> </li> <li>Дейността "Форум" позволява на участниците да провеждат несинхронни обсъждания по различни теми, т.е. дискусии, които протичат в продължителен интервал от време.</li> <li>Има няколко типа форуми, между които може да се избира, като стандартен форум, където всеки може да започне нова дискусия; или форум за въпроси и отговори, в който студентите първо трябва да напишат мнение преди да имат право да видят мненията на другите студенти. Преподавателят може да разреши към мненията да се прикрепват файлове. Прикрепените изображения се показват в текста на мненията.</li> <li>Участниците могат да се абонират за даден форум за да получават уведомления за новите мнения. Преподавателят може да определи режима на абонирането.</li> </ul>                                                                                                    |                                       | бъдат върнати на предишна страница, или да се отклонят към страници с                  |
| <ul> <li>Урокът може да се оцени с оценка, която се запазва в дневника за оценки.</li> <li>Урокът може да се използва за:         <ul> <li>Самоподготовка по дадена тема;</li> <li>Упражнения по съставен сценарий или симулиране последствията от вземане на различни решения;</li> <li>Диференцирано изпитване с различни набори от изпитни въпроси, зависещи от отговорите на началните въпроси.</li> </ul> </li> <li>Дейността "Форум" позволява на участниците да провеждат несинхронни обсъждания по различни теми, т.е. дискусии, които протичат в продължителен интервал от време.</li> <li>Има няколко типа форуми, между които може да се избира, като стандартен форум, където всеки може да започне нова дискусия по всяко време; форум, в който студент може да започне нова дискусия; или форум за въпроси и отговори, в който студентите първо трябва да напишат мнение преди да имат право да видят мненията на другите студенти. Преподавателят може да разреши към мненията да се прикрепват файлове. Прикрепените изображения се показват в текста на мненията.</li> <li>Участниците могат да се абонират за даден форум за да получават уведомления за новите мнения. Преподавателят може да определи режима на абонирането.</li> </ul>                                                                                                    |                                       | допълнително съдържание.                                                               |
| <ul> <li>Урокът може да се използва за:         <ul> <li>Самоподготовка по дадена тема;</li> <li>Упражнения по съставен сценарий или симулиране последствията от вземане на различни решения;</li> <li>Диференцирано изпитване с различни набори от изпитни въпроси, зависещи от отговорите на началните въпроси.</li> </ul> </li> <li>Дейността "Форум" позволява на участниците да провеждат несинхронни обсъждания по различни теми, т.е. дискусии, които протичат в продължителен интервал от време.</li> <li>Има няколко типа форуми, между които може да се избира, като стандартен форум, където всеки може да започне нова дискусия по всяко време; форум, в който всеки студент може да напише само една дискусия; или форум за въпроси и отговори, в който студентите първо трябва да напишат мнение преди да имат право да видят мненията на другите студенти. Преподавателят може да разреши към мненията да се прикрепват файлове. Прикрепените изображения се показват в текста на мненията.</li> <li>Участниците могат да се абонират за даден форум за да получават уведомления за новите мнения. Преподавателят може да определи режима на абониране: по избор, принудително или автоматично, или да забрани напълно абонирането.</li> </ul>                                                                                                    |                                       | Урокът може да се оцени с оценка, която се запазва в дневника за оценки.               |
| <ul> <li>Самоподготовка по дадена тема;</li> <li>Упражнения по съставен сценарий или симулиране последствията от вземане на различни решения;</li> <li>Диференцирано изпитване с различни набори от изпитни въпроси, зависещи от отговорите на началните въпроси.</li> <li>Дейността "Форум" позволява на участниците да провеждат несинхронни обсъждания по различни теми, т.е. дискусии, които протичат в продължителен интервал от време.</li> <li>Има няколко типа форуми, между които може да се избира, като стандартен форум, където всеки може да започне нова дискусия по всяко време; форум, в който всеки студент може да напише само една дискусия; или форум за въпроси и отговори, в който студентите първо трябва да напишат мнение преди да имат право да видят мненията на другите студенти. Преподавателят може да разреши към мненията да се прикрепват файлове. Прикрепените изображения се показват в текста на мненията.</li> <li>Участниците могат да се абонират за даден форум за да получават уведомления за новите мнения. Преподавателят може да определи режима на абониране: по избор, принудително или автоматично, или да забрани напълно абонирането.</li> </ul>                                                                                                    |                                       | Урокът може да се използва за:                                                         |
| <ul> <li>Упражнения по съставен сценарий или симулиране последствията от вземане на различни решения;</li> <li>Диференцирано изпитване с различни набори от изпитни въпроси, зависещи от отговорите на началните въпроси.</li> <li>Дейността "Форум" позволява на участниците да провеждат несинхронни обсъждания по различни теми, т.е. дискусии, които протичат в продължителен интервал от време.</li> <li>Има няколко типа форуми, между които може да се избира, като стандартен форум, където всеки може да започне нова дискусия по всяко време; форум, в който всеки студент може да напише само една дискусия; или форум за въпроси и отговори, в който студентите първо трябва да напишат мнение преди да имат право да видят мненията на другите студенти. Преподавателят може да разреши към мненията да се прикрепват файлове. Прикрепените изображения се показват в текста на мненията.</li> <li>Участниците могат да се абонират за даден форум за да получават уведомления за новите мнения. Преподавателят може да определи режима на абониране: по избор, принудително или автоматично, или да забрани напълно абонирането.</li> </ul>                                                                                                    |                                       | <ul> <li>Самоподготовка по дадена тема;</li> </ul>                                     |
| <ul> <li>вземане на различни решения;</li> <li>Диференцирано изпитване с различни набори от изпитни въпроси, зависещи от отговорите на началните въпроси.</li> <li>Дейността "Форум" позволява на участниците да провеждат несинхронни обсъждания по различни теми, т.е. дискусии, които протичат в продължителен интервал от време.</li> <li>Има няколко типа форуми, между които може да се избира, като стандартен форум, където всеки може да започне нова дискусия по всяко време; форум, в който всеки студент може да напише само една дискусия; или форум за въпроси и отговори, в който студентите първо трябва да напишат мнение преди да имат право да видят мненията на другите студенти. Преподавателят може да разреши към мненията да се прикрепват файлове. Прикрепените изображения се показват в текста на мненията.</li> <li>Участниците могат да се абонират за даден форум за да получават уведомления за новите мнения. Преподавателят може да определи режима на абониране: по избор, принудително или автоматично, или да забрани напълно абонирането.</li> </ul>                                                                                                    |                                       | • Упражнения по съставен сценарий или симулиране последствията от                      |
| <ul> <li>Диференцирано изпитване с различни набори от изпитни въпроси, зависещи от отговорите на началните въпроси.</li> <li>Дейността "Форум" позволява на участниците да провеждат несинхронни обсъждания по различни теми, т.е. дискусии, които протичат в продължителен интервал от време.</li> <li>Има няколко типа форуми, между които може да се избира, като стандартен форум, където всеки може да започне нова дискусия по всяко време; форум, в който всеки студент може да напише само една дискусия; или форум за въпроси и отговори, в който студентите първо трябва да напишат мнение преди да имат право да видят мненията на другите студенти. Преподавателят може да разреши към мненията да се прикрепват файлове. Прикрепените изображения се показват в текста на мненията.</li> <li>Участниците могат да се абонират за даден форум за да получават уведомления за новите мнения. Преподавателят може да определи режима на абониране: по избор, принудително или автоматично, или да забрани напълно абонирането.</li> </ul>                                                                                                    |                                       | вземане на различни решения:                                                           |
| зависещи от отговорите на началните въпроси.<br>Дейността "Форум" позволява на участниците да провеждат несинхронни<br>обсъждания по различни теми, т.е. дискусии, които протичат в продължителен<br>интервал от време.<br>Има няколко типа форуми, между които може да се избира, като стандартен<br>форум, където всеки може да започне нова дискусия по всяко време; форум, в<br>който всеки студент може да напише само една дискусия; или форум за въпроси<br>и отговори, в който студентите първо трябва да напишат мнение преди да имат<br>право да видят мненията на другите студенти. Преподавателят може да разреши<br>към мненията да се прикрепват файлове. Прикрепените изображения се показват<br>в текста на мненията.<br>Участниците могат да се абонират за даден форум за да получават уведомления<br>за новите мнения. Преподавателят може да определи режима на абониране: по<br>избор, принудително или автоматично, или да забрани напълно абонирането.                                                                                                    |                                       | • Лиференцирано изпитване с различни набори от изпитни въпроси                         |
| Дейността "Форум" позволява на участниците да провеждат несинхронни<br>обсъждания по различни теми, т.е. дискусии, които протичат в продължителен<br>интервал от време.<br>Има няколко типа форуми, между които може да се избира, като стандартен<br>форум, където всеки може да започне нова дискусия по всяко време; форум, в<br>който всеки студент може да напише само една дискусия; или форум за въпроси<br>и отговори, в който студентите първо трябва да напишат мнение преди да имат<br>право да видят мненията на другите студенти. Преподавателят може да разреши<br>към мненията да се прикрепват файлове. Прикрепените изображения се показват<br>в текста на мненията.<br>Участниците могат да се абонират за даден форум за да получават уведомления<br>за новите мнения. Преподавателят може да определи режима на абонирането.                                                                                                    |                                       |                                                                                        |
| <ul> <li>Деиността "Форум" позволява на участниците да провеждат несинхронни обсъждания по различни теми, т.е. дискусии, които протичат в продължителен интервал от време.</li> <li>Има няколко типа форуми, между които може да се избира, като стандартен форум, където всеки може да започне нова дискусия по всяко време; форум, в който всеки студент може да напише само една дискусия; или форум за въпроси и отговори, в който студентите първо трябва да напишат мнение преди да имат право да видят мненията на другите студенти. Преподавателят може да разреши към мненията да се прикрепват файлове. Прикрепените изображения се показват в текста на мненията.</li> <li>Участниците могат да се абонират за даден форум за да получават уведомления за новите мнения. Преподавателят може да определи режима на абониране: по избор, принудително или автоматично, или да забрани напълно абонирането.</li> </ul>                                                                                                    |                                       |                                                                                        |
| оосъждания по различни теми, т.е. дискусии, които протичат в продължителен<br>интервал от време.<br>Има няколко типа форуми, между които може да се избира, като стандартен<br>форум, където всеки може да започне нова дискусия по всяко време; форум, в<br>който всеки студент може да напише само една дискусия; или форум за въпроси<br>и отговори, в който студентите първо трябва да напишат мнение преди да имат<br>право да видят мненията на другите студенти. Преподавателят може да разреши<br>към мненията да се прикрепват файлове. Прикрепените изображения се показват<br>в текста на мненията.<br>Участниците могат да се абонират за даден форум за да получават уведомления<br>за новите мнения. Преподавателят може да определи режима на абониране: по<br>избор, принудително или автоматично, или да забрани напълно абонирането.                                                                                                    |                                       | Деиността "Форум" позволява на участниците да провеждат несинхронни                    |
| интервал от време.<br>Има няколко типа форуми, между които може да се избира, като стандартен<br>форум, където всеки може да започне нова дискусия по всяко време; форум, в<br>който всеки студент може да напише само една дискусия; или форум за въпроси<br>и отговори, в който студентите първо трябва да напишат мнение преди да имат<br>право да видят мненията на другите студенти. Преподавателят може да разреши<br>към мненията да се прикрепват файлове. Прикрепените изображения се показват<br>в текста на мненията.<br>Участниците могат да се абонират за даден форум за да получават уведомления<br>за новите мнения. Преподавателят може да определи режима на абониране: по<br>избор, принудително или автоматично, или да забрани напълно абонирането.                                                                                                    |                                       | оосъждания по различни теми, т.е. дискусии, които протичат в продължителен             |
| Има няколко типа форуми, между които може да се изоира, като стандартен<br>форум, където всеки може да започне нова дискусия по всяко време; форум, в<br>който всеки студент може да напише само една дискусия; или форум за въпроси<br>и отговори, в който студентите първо трябва да напишат мнение преди да имат<br>право да видят мненията на другите студенти. Преподавателят може да разреши<br>към мненията да се прикрепват файлове. Прикрепените изображения се показват<br>в текста на мненията.<br>Участниците могат да се абонират за даден форум за да получават уведомления<br>за новите мнения. Преподавателят може да определи режима на абониране: по<br>избор, принудително или автоматично, или да забрани напълно абонирането.                                                                                                    | О 🣁 Форум                             | интервал от време.                                                                     |
| <ul> <li>форум, където всеки може да започне нова дискусия по всяко време; форум, в който всеки студент може да напише само една дискусия; или форум за въпроси и отговори, в който студентите първо трябва да напишат мнение преди да имат право да видят мненията на другите студенти. Преподавателят може да разреши към мненията да се прикрепват файлове. Прикрепените изображения се показват в текста на мненията.</li> <li>Участниците могат да се абонират за даден форум за да получават уведомления за новите мнения. Преподавателят може да определи режима на абониране: по избор, принудително или автоматично, или да забрани напълно абонирането.</li> </ul>                                                                                                    | · · · · · · · · · · · · · · · · · · · | има няколко типа форуми, между които може да се избира, като стандартен                |
| който всеки студент може да напише само една дискусия; или форум за въпроси<br>и отговори, в който студентите първо трябва да напишат мнение преди да имат<br>право да видят мненията на другите студенти. Преподавателят може да разреши<br>към мненията да се прикрепват файлове. Прикрепените изображения се показват<br>в текста на мненията.<br>Участниците могат да се абонират за даден форум за да получават уведомления<br>за новите мнения. Преподавателят може да определи режима на абониране: по<br>избор, принудително или автоматично, или да забрани напълно абонирането.                                                                                                    |                                       | форум, където всеки може да започне нова дискусия по всяко време; форум, в             |
| и отговори, в който студентите първо трябва да напишат мнение преди да имат<br>право да видят мненията на другите студенти. Преподавателят може да разреши<br>към мненията да се прикрепват файлове. Прикрепените изображения се показват<br>в текста на мненията.<br>Участниците могат да се абонират за даден форум за да получават уведомления<br>за новите мнения. Преподавателят може да определи режима на абониране: по<br>избор, принудително или автоматично, или да забрани напълно абонирането.                                                                                                    |                                       | които всеки студент може да напише само една дискусия; или форум за въпроси            |
| право да видят мненията на другите студенти. Преподавателят може да разреши<br>към мненията да се прикрепват файлове. Прикрепените изображения се показват<br>в текста на мненията.<br>Участниците могат да се абонират за даден форум за да получават уведомления<br>за новите мнения. Преподавателят може да определи режима на абониране: по<br>избор, принудително или автоматично, или да забрани напълно абонирането.                                                                                                    |                                       | и отговори, в който студентите първо трябва да напишат мнение преди да имат            |
| към мненията да се прикрепват файлове. Прикрепените изображения се показват<br>в текста на мненията.<br>Участниците могат да се абонират за даден форум за да получават уведомления<br>за новите мнения. Преподавателят може да определи режима на абониране: по<br>избор, принудително или автоматично, или да забрани напълно абонирането.                                                                                                    |                                       | право да видят мненията на другите студенти. Преподавателят може да разреши            |
| в текста на мненията.<br>Участниците могат да се абонират за даден форум за да получават уведомления<br>за новите мнения. Преподавателят може да определи режима на абониране: по<br>избор, принудително или автоматично, или да забрани напълно абонирането.                                                                                                    |                                       | към мненията да се прикрепват файлове. Прикрепените изображения се показват            |
| Участниците могат да се абонират за даден форум за да получават уведомления<br>за новите мнения. Преподавателят може да определи режима на абониране: по<br>избор, принудително или автоматично, или да забрани напълно абонирането.                                                                                                    |                                       | в текста на мненията.                                                                  |
| за новите мнения. Преподавателят може да определи режима на абониране: по избор, принудително или автоматично, или да забрани напълно абонирането.                                                                                                    |                                       | Участниците могат да се абонират за даден форум за да получават уведомления            |
| избор, принудително или автоматично, или да забрани напълно абонирането.                                                                                                    |                                       | за новите мнения. Преподавателят може да определи режима на абониране: по              |
|                                                                                                    |                                       | избор, принудително или автоматично, или да забрани напълно абонирането.               |
| Ако е необходимо студентите може да бъдат възпрепятствани да изпращат                                                                                                    |                                       | Ако е необходимо студентите може да бъдат възпрепятствани да изпращат                  |

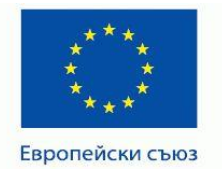

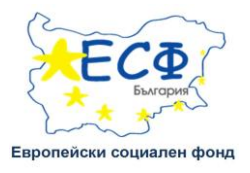

|         | повече от определен брой мнения за определен интервал време; това ще                 |
|---------|--------------------------------------------------------------------------------------|
|         | предпази дискусиите от доминиращи мнения.                                            |
|         | Мненията могат да се оценяват с рейтинг от преподавателите и студентите              |
|         | (взаимно оценяване). Рейтингите могат да се обобщават за да формират крайна          |
|         | оценка, която се записва в дневника за оценки.                                       |
|         | Форумът има много приложения, като:                                                  |
|         | • Място за общуване на студентите за да се опознават:                                |
|         | • За изпращане на съобщения (през използване на форум с принулително                 |
|         | за изпращане на своощения (чрез използване на форум с принудително                   |
|         | аоониране);                                                                          |
|         | <ul> <li>За обсъждане съдържанието на дисциплината или други материали за</li> </ul> |
|         | четене;                                                                              |
|         | • Като център за оказване на помош. в който преполавателите и студентите             |
|         | си парат сърети.                                                                     |
|         |                                                                                      |
|         | • Като средство за индивидуална помощ и персонален контакт                           |
|         | преподавател-студент (чрез използване на форум с групи, в които всеки                |
|         | студент е отделна група);                                                            |
|         | • За разширени дейности, например "главоблъсканица" за студентите да                 |
|         | пазмишияват и предлагат решения                                                      |
|         |                                                                                      |
|         | деиността "чат позволява на участниците да провеждат писмено разговор в              |
|         |                                                                                      |
| 🔍 🦢 Чат | чатът може да оъде еднократен или да се повтаря в определено време ежедневно         |
|         | или ежеседмично. проведеният разговор се запазва и може да оъде показан на           |
|         | всички или само на потреоители с права да преглеждат чат архиви.                     |
|         | • Чатът е особено полезен, когато участниците не могат да се срещнат на              |
|         | живо за:                                                                             |
|         | • Редовни срещи на участници в онлайн курс, за да си обменят опит, ако се            |
|         | намират на различни места;                                                           |
|         | • Стулент който временно не може да посещава занятия да разговаря с                  |
|         |                                                                                      |
|         | преподавател за да не изостане;                                                      |
|         | • Студенти на трудов стаж, да се съберат заедно и обсъдят своя опит                  |
|         | помежду си или с техния преподавател;                                                |
|         | • Интервю с поканен събеседник от друго място с въпроси към него и                   |
|         | отговори                                                                             |
|         |                                                                                      |
|         | газговор с цел помагане на студентите да се подготвят за тест, в които               |
|         | преподавател или друг участник поставя примерни въпроси.                             |
|         | IMS пакетът е колекция от файлове, направени по съгласуван стандарт, така че         |
|         | да могат да се използват на различни системи. Модулът за дейност IMS пакет           |
|         | дава възможност такива пакети да се качват под формата на zip файлове и да се        |
|         | добавят като ресурси в дисциплините.                                                 |
|         | Съдържанието обикновено се показва върху няколко страници, снабдени с                |
|         | навигация между тях. Има различни възможности за показване на съдържанието           |
|         | в изскачащи прозорци, с меню или бутони за навигация и т.н.                          |
|         |                                                                                      |
|         | пить пакет може да се използва за представяне на мултимедиино съдържание и           |

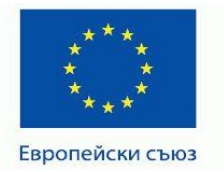

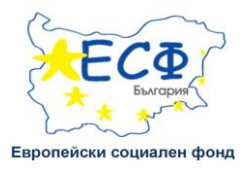

| C Lightbox Gallery | Този ресурс позволява да се създадете галерия с изображения. Създават се<br>умалени изображения на снимките, избирането на които показва изображенията<br>на фокус и в по - голям размер.<br>Ако е позволено от настройките на модула, потребителите могат да оставят<br>коментари в галерията.                                                                                                    |
|--------------------|----------------------------------------------------------------------------------------------------|
| C B RecordingsBN   | За да се възпроизведат записаните сесии във Виртуалните класни стаи се използва модула RecordingsBN.                                                                                                    |
| O 👌 URL            | Ресурсът "URL" позволява да се предостави в дисциплината хипервръзка към ресурс от друг сайт. Всяко нещо, което е свободно достъпно в мрежата, като документ или изображение, може да бъде свързано; URL-ът не е задължително да е главната страница на някой сайт. URL-ът на дадена страница може да се копира и постави или може да се избере с "Избиране на файл" от някое хранилище като Flecker, YouTube или Wikipedia (зависи какви хранилища са достъпни на сайта). |
|                    | Има много настройки за показване на URL, като вградено показване, или в нов прозорец.<br>Забележете, че URL - може да се вмъкне и в текста към всеки друг ресурс, посредством текстовия редактор.                                                                                                    |
|                    | Ресурсът "Файл" позволява да се добави файл като ресурс към дисциплината.<br>Когато е възможно файлът се показва като част от страницата на дисциплината;<br>иначе се предлага на обучаваните да го изтеглят. Файлът може да е и архив от<br>други файлове, например HTML страница придружена от изображения или Flash                                                                                                    |
| О 🗋 Файл           | анимация.<br>Студентите трябва да имат на компютрите си инсталиран необходимия софтуер<br>за да отварят файла.                                                                                                    |
|                    | <ul> <li>Като фаил може да се сложи:</li> <li>Презентация показвана в клас;</li> <li>Малък уебсайт (набор от свързани страници);</li> <li>Файлове, които обучаваните могат да редактират с определен софтуер<br/>(например Photoshop) и качат в изпълнение на задание.</li> </ul>                                                                                                    |
| 🛛 📕 Книга          | Ресурсът "Книга" позволяват на преподавателя да създаде учебно пособие с<br>много страници с глави и подглави. Книгата може да съдържа мултимедийни<br>файлове, както и текст и е подходяща за показване на големи количества<br>информация, които да бъдат разделени на части.<br>Книга се използва за:<br>• Показване на материал за четене по отлелни молули от обучението:                                                                                             |
|                    | <ul> <li>Като учебник;</li> <li>Като албум на работите на обучаваните.</li> </ul>                                                                                                    |
| О 📄 Папка          | <ul> <li>Ресурсът "Папка" показва група от файлове в отделна папка, намалявайки по този начин броя на елементите върху страницата на дисциплината. Цялата папка може да се качва и изтегля под формата на zip файл или може да се направи празна папка и в нея да се добавят един по един файлове.</li> <li>Папка може да се използва за:</li> <li>Предоставяне на поредица от файлове по една тема, например, набор от</li> </ul>                                         |
|                    | стари изпитни работи в pdf формат или изображения, които студентите                                                                                                    |

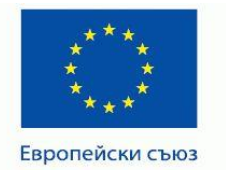

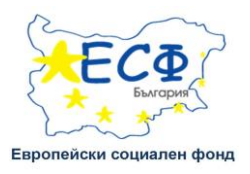

|              | да използват в свой проект;                                                                                                    |
|--------------|----------------------------------------------------------------------------------------------------|
|              | <ul> <li>Осигуряване на споделено място за качване на файлове за</li> </ul>                                                                                                    |
|              | преподавателите (държейки папката скрита за студентите).                                                                                                    |
| 🔘 📄 Страница | Ресурсът "Страница" позволява да се създаде интернет страница с помощта на текстовия редактор. Страницата може да показва текст, изображения, аудио и видео, хипервръзки или вмъкнат програмен код, като например Google карти. Предимството да се използва Страница вместо Файл е, че така съдържанието е по-достъпно, (например за потребители с мобилни устройства) и по-лесно за |
|              | обновяване.                                                                                                    |
|              | Страница може да се използва за:                                                                                                    |
|              | <ul> <li>Да се представят условията и правилата за дисциплината или програмата<br/>на дисциплината;</li> </ul>                                                                                                    |
|              | • Вмъкване на няколко видео или аудио файлове, вместо обяснителен                                                                                                    |
|              | текст.                                                                                                    |

В СДО МУ- Плевен, за съставяне на дисциплините е избрано да се използват ресурсите Файл, Страница, Lightbox Gallery и Етикет (които ви дават възможност да разглеждате/четете учебни материали, снимки, външни ресурси) и дейностите Форум, Тест и Задание, с чиято помощ ще бъдете оценявани. По – долу ще се запознаем с дейностите, техните особености и начина на работа с тях.

 Форум - Форумите в платформата за електронно обучение са място за асинхронни дискусии и могат да бъдат публични (видими за всички) или скрити – достъпни само за определени хора или групи.

Обикновено дискусиите във форумите са организирани по теми, като отговорите на участниците в дадена тема са наречени постове.

Системата предлага няколко типа форуми, между които може да се избира:

Стандартен форум за общо ползване - това е форум, в който всеки има право да публикува нови теми или мнения на вече открити теми.

Инвестира във вашето бъдеще!

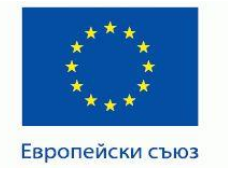

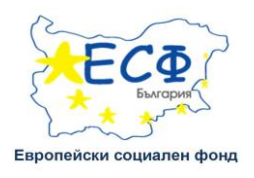

Единствена дискусия - форум, съдържащ само една тема, в която участниците могат да публикуват постове.

По една дискусия от участник - всеки потребител задава една тема: в този вид форум могат да се включат всички.

**Въпрос и отговори** - този тип форум изисква от студентите да публикуват пост в дискусията, преди да видят отговорите на останалите участници.

Стандартен форум с блоков изглед - Отворен форум, в който всеки може да изпрати по всяко време нова тема за обсъждане, и в който темите за обсъждане се показват на една страница с линк "Обсъждане на темата".

# Публикуване във форум

За да добавите нова тема, влезте във форума и изберете бутон "Добавяне на нова тема за обсъждане".

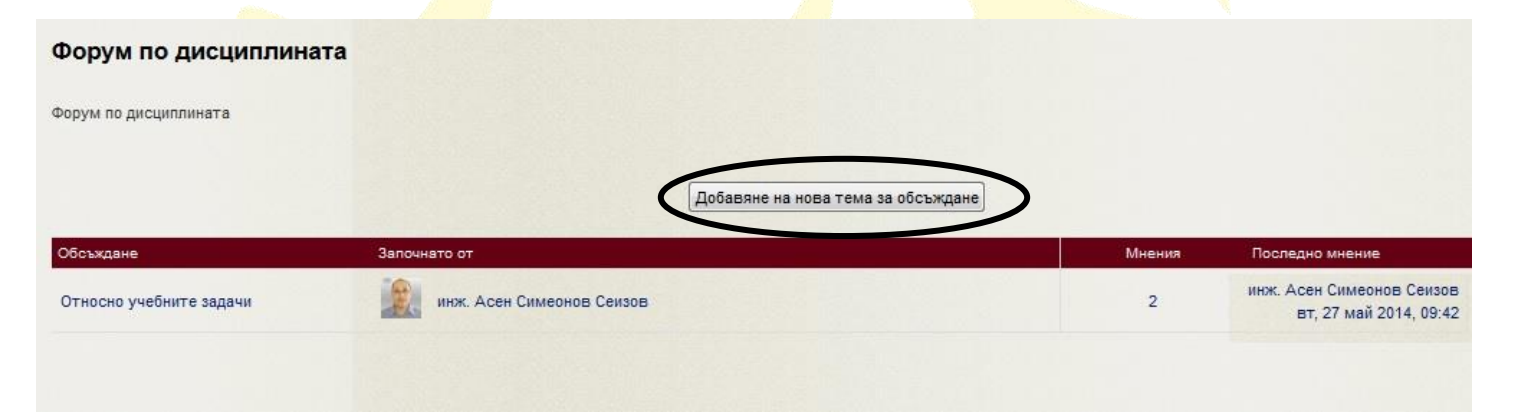

Фиг.14. Публикуване във форум.

## Инвестира във вашето бъдеще!

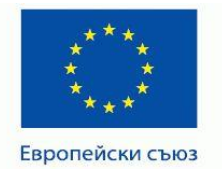

#### ПРОЕКТ ВG051PO001-4.3.04-0049

"Иновативно и съвременно образование в МУ-Плевен" Проектът се осъществява с финансовата подкрепа на Оперативна програма "Развитие на човешките ресурси", съфинансирана от Европейския социален фонд на Европейския съюз

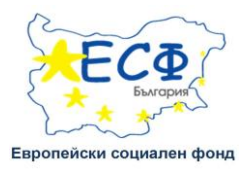

| Форум по дисциплината         |                                                                                                    |
|-------------------------------|----------------------------------------------------------------------------------------------------|
| Форум по дисциплината         |                                                                                                    |
| - ABAWAT HORA TOMA DA OFCA WE | 240                                                                                                    |
| Вашата нова тема за оосвяд    |                                                                                                    |
| Тема                          | Относно учеоните задачи                                                                                     |
| вашето мнение                 | B Reperped ▼ B I E E Ø Ø Ø E E O                                                                            |
|                               | Здравейте,                                                                                                  |
|                               | Тестовете, приложени към всяка глава, при мен не се отварят. Излиза ми това: "Съжаляваме, но тази дейност е |
|                               | скрита" и след няколко секунди ме връща към учебната дисциплина.                                            |
|                               |                                                                                                    |
|                               |                                                                                                    |
|                               |                                                                                                    |
|                               |                                                                                                    |
|                               |                                                                                                    |
|                               |                                                                                                    |
|                               |                                                                                                    |
|                               | Πet: p                                                                                                    |
| Абониране @                   | Изпращайте ми копия от мненията в този форум                                                                |
| Прикрепен файл 🙉              | Цаксимален размер за но ви файлове: 500КВ, максимален брой файлове: 5                                       |
|                               |                                                                                                    |
|                               |                                                                                                    |
|                               | Delta Calinose                                                                                              |
|                               |                                                                                                    |
|                               |                                                                                                    |
|                               |                                                                                                    |
|                               | Тук може да придърлате и пуснете файлове за да ги добавите.                                                 |
|                               | <u>k</u>                                                                                                    |
|                               |                                                                                                    |
|                               | Изпрати във форума                                                                                          |
|                               | В този формуляр има задължителни полета, които са маркирани с*.                                             |
|                               |                                                                                                    |

Фиг.14.1. Публикуване във форум.

Задайте заглавие на вашата нова тема за обсъждане. Използвайте стандартния текстов редактор, за да оформите своето мнение. В зависимост от настройките на форума имате възможност да прикачите и един файл или няколко файла към всяка Вашата публикация.

Отговор на тема във форума – изберете мнение на участник в дискусията и натиснете линка "Отговаряне".

#### Инвестира във вашето бъдеще!

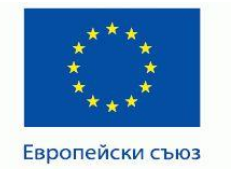

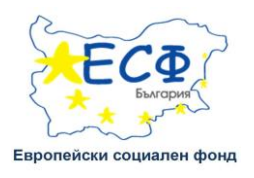

След публикуването на даден отговор или нова тема разполагате с 30 минути, за да я коригирате или изтриете. През това време можете да прегледате текста си, да внесете корекции или дори да изтриете темата си.

Във фиг. 14.1. въведохме информацията в стандартния текстов редактор, чиито формат ще срещаме често и тук ще разгледаме по - подробно работата с него.

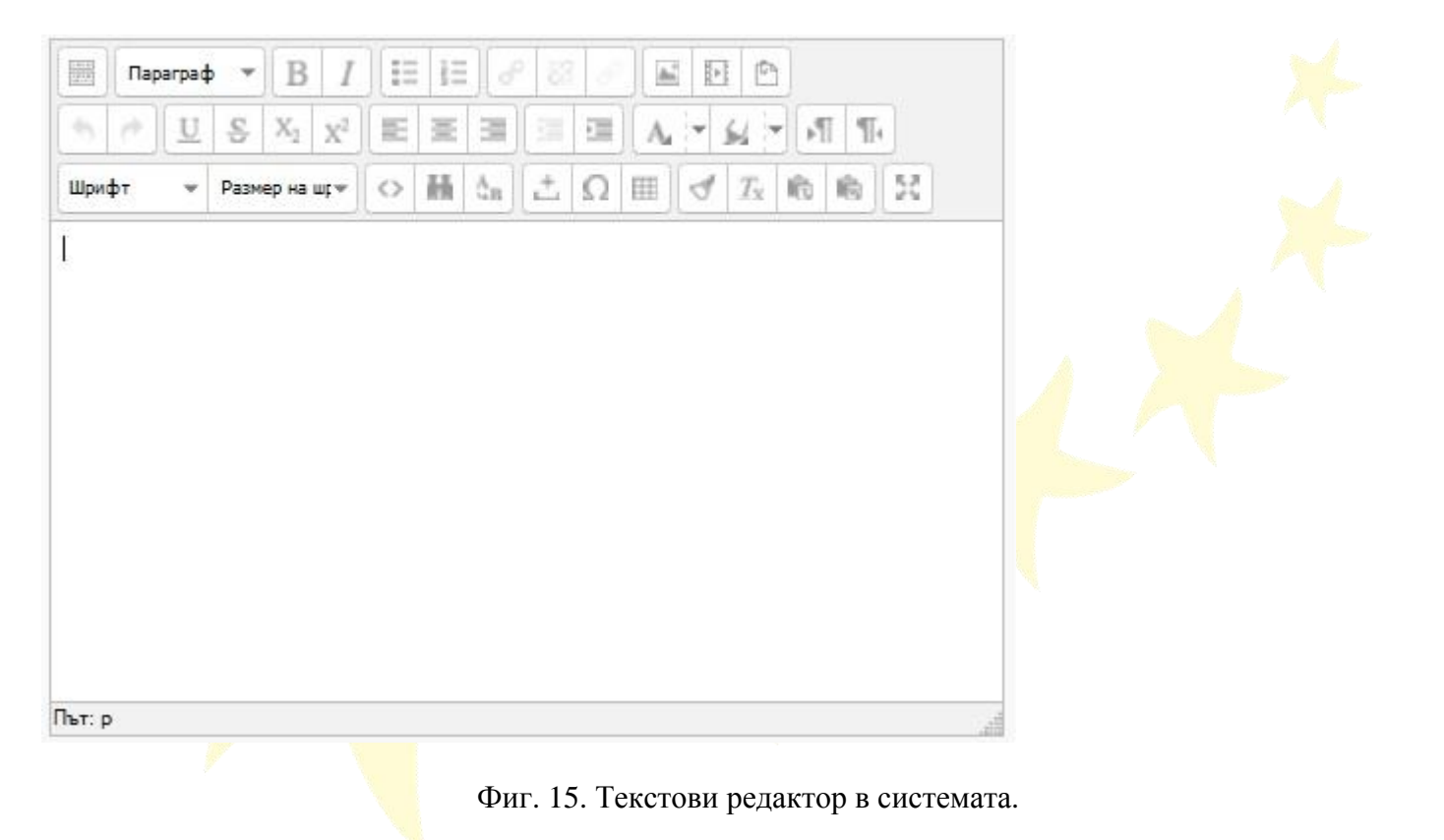

- С този бутон показвате и скривате втория и третия ред с бутони.

## Инвестира във вашето бъдеще!

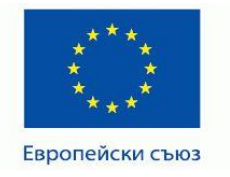

#### ПРОЕКТ ВG051PO001-4.3.04-0049

"Иновативно и съвременно образование в МУ-Плевен" Проектът се осъществява с финансовата подкрепа на Оперативна програма "Развитие на човешките ресурси", съфинансирана от Европейския социален фонд на Европейския съюз

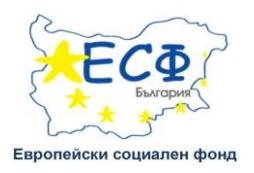

| Параграф 💌                   |   |
|------------------------------|---|
| Формат                       |   |
| <ul> <li>Параграф</li> </ul> | _ |
| Adpec                        | = |
| Предварително форматиран     | 6 |
| Заглавие 1                   |   |
| 122                          | - |

- От този падащ списък се избира стила на текста (заглавие,

параграф и т.н.)

- Удебеляване и или накланяне на текста.

номериране.

• С помощта на тези бутони можете да вмъкнете линкове към външни страници в Интернет,както и към файлове, ресурси в системата, можете да премахнете връзка или да избегнете създаване на автоматични връзки. Маркирайте думата, изречението или изображението което искате да направите препратка, (в този момент стават активни бутоните за действия с линкове вмъкване/редактиране на линк, премахване на линк и прекратяване на автоматичното свързване) след което натиснете бутона

#### Инвестира във вашето бъдеще!

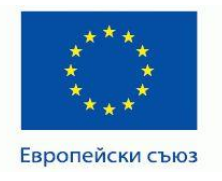

#### ПРОЕКТ ВG051PO001-4.3.04-0049

"Иновативно и съвременно образование в МУ-Плевен" Проектът се осъществява с финансовата подкрепа на Оперативна програма "Развитие на човешките ресурси", съфинансирана от Европейския социален фонд на Европейския съюз

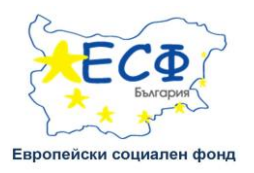

#### Резюме на Информация за учебната дисциплина

| име на секцията | Информация з                                                                                 | а учебната ді                                                                                   | сципли                                                 | i Var                                                             | юлзван                                                | е името                                                      | о по подр                                                         | 330005                | ahe ha cek | Виъ       | кване/Редактиране на хипервр     | ъзка        |      |
|-----------------|----------------------------------------------------------------------------------------------|-------------------------------------------------------------------------------------------------|--------------------------------------------------------|-------------------------------------------------------------------|-------------------------------------------------------|--------------------------------------------------------------|-------------------------------------------------------------------|-----------------------|------------|-----------|----------------------------------|-------------|------|
| Резюме 🎯        | Параграф                                                                                     | * B                                                                                             | 1                                                      |                                                                   |                                                       | æ                                                            |                                                                   | 0                     | Общи Р     | орир Cъб  | ития 🛛 За напреднали 🗋           |             |      |
|                 |                                                                                              | S X <sub>2</sub> X                                                                              |                                                        |                                                                   |                                                       |                                                              | 4 * E                                                             |                       | URL на хи  | первръзка | http://gw.um.nbu.bg/pluginfile.p | hp/13770/mo | d EE |
|                 | Шрифт 💚                                                                                      | 4 (14pt)                                                                                        | 0                                                      | 前合                                                                | 8                                                     | Ω                                                            | 1                                                                 | Ūx.                   | Цел        |           | Отваряне в този прозорец/ра      | мка         | T    |
|                 |                                                                                              |                                                                                                 |                                                        |                                                                   |                                                       |                                                              |                                                                   |                       | Заглавие   |           |                                  |             |      |
|                 | 100000000000000000000000000000000000000                                                      |                                                                                                 |                                                        |                                                                   |                                                       |                                                              |                                                                   |                       | Клас       |           | Неустановено                     |             | ۲    |
|                 | Учебнат<br>обучени<br>степен<br>изучава<br>дистан<br>практич<br>тестове<br>Път: p » span » а | а дисципли<br>е на студен<br>"Магистър"<br>в четвърт<br>ионна сам<br>еските упра<br>за самополи | на "Об<br>ти в ре<br>по спо<br>и и<br>иоподго<br>женен | ща и с<br>довна<br>ециалн<br>пети с<br>отвка<br>ида, фи<br>а и ло | ператі<br>форма<br>ост "М<br>емест<br>включ<br>илми : | ивна хи<br>а на обр<br>Ледиции<br>ър. Пр<br>ват л<br>за клин | ирургия"<br>разовате<br>на". Тя<br>редостав<br>екционе<br>ничен г | е<br>елн<br>ен<br>нре | Клас       |           | Неустановено                     |             | •    |

Фиг. 16. Вмъкни/редактирай хипервръзка.

Системата отваря нов прозорец за "Вмъкни/редактирай хипервръзка" в общите настройки (фиг. 16,), на която трябва да се попълнят полетата:

- "URL на хипервръзка" в него се задава адреса на страницата (файл), която ще се отваря. Ако изберете иконката (ща имате възможност да използвате различни файлове и ресурси, както от системата, така и извън нея (по подробно описание можете да намерите тук).
- "Цел" на хипервръзка т.е. начина на отваряне на връзката, който се посочва от предложеното падащо меню (препоръчва се да се избере "Отвори в нов прозорец (\_blank)")
- "Заглавие" изписва се заглавие на линка

<sup>&</sup>quot;Настоящият документ е изготвен с финансовата помощ на Европейския социален фонд. Медицински университет - Плевен носи цялата отговорност за съдържанието на настоящия документ, и при никакви обстоятелства не може да се приеме като официална позиция на Европейския съюз или Министерство на образованието и науката."

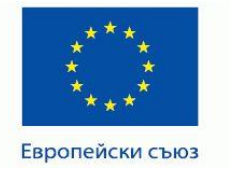

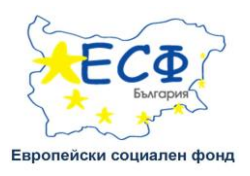

След въвеждане на полетата се натиска бутон Вилькване за вмъкване на линка в съдържанието на страницата. Ако се редактира линк бутона е обновяване. При евентуален отказ от реализиране на линк се натиска бутон отказване. Системата автоматично оцветява в синьо текста с въведен линк в основния текст на страницата.

📧 師 🖻 - От тук можете да добавите изображение, мултимедия или файл.

Системата позволява на определени места да се добави или редактира картинка. Ако искате в текста да добавите изображение (картинка, снимка и др. под.), първо трябва да осигурите това изображение да е в отделен файл с разширение .jpg, а също и да прецените неговия размер, за да стои добре в тестовия въпрос (и да не надвишава 50

MB). За целта се кликва върху иконката и системата отваря прозорец "Вмъкване/Редактиране на картинка" в настройките, на която трябва да се попълнят полетата:

- "URL на картинка" в него системата изисква да се натискане
   Избиране или качване на картинка...
   , след което се отваря друг прозорец "Избиране на файл", в които трябва да се попълнят полетата:
- В полето "Прикрепен файл" се избира съществуващ файл за прикрепяне чрез натискане на бутона
- В полето "Запазване като" се задава наименование под което ще се покаже изображението.

## Инвестира във вашето бъдеще!

<sup>&</sup>quot;Настоящият документ е изготвен с финансовата помощ на Европейския социален фонд. Медицински университет - Плевен носи цялата отговорност за съдържанието на настоящия документ, и при никакви обстоятелства не може да се приеме като официална позиция на Европейския съюз или Министерство на образованието и науката."

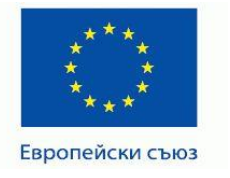

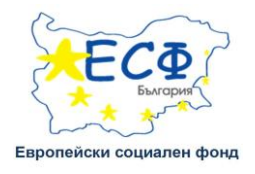

- В полето "Автор" системата по подразбиране записва името, под което преподавателя е регистриран в системата, но може да се промени.
- В полето "Избиране на лиценз за авторски права" се избира вида на лиценза, който отговаря на правата за използване на изображението. Натиска се върху бутона "Качване на този файл" за да се прикачи файла.
- "Описание на картинка" в полето се задава наименование под което ще се покаже изображението.
- "Преглед" в това поле системата показва избрания прикрепен файл.

Натиска се бутона <sup>Виськване</sup> за да се добави картинката към учебното съдържание на лекцията. При отказ от добавяне на картинката се натиска бутон отказване. При необходимост от промяна на картинката, системата изисква в полето "Преглед" да се маркира картинката, след което да се кликне върху иконката и да се промени файла в полето "URL на картинка". За обновяване на новата картинка се натиска бутона обновяване. Въведеното съдържание се записва в системата с натискане на бутон "Запис на промените". При отказ от запис се натиска бутон "Отказване. Системата добавя въведеното съдържание на страницата с учебното съдържание.

\_\_\_\_\_ - От тук отменяте или повтаряте последното действие.

<u>Ш ≤ х х</u> - за подчертаване или зачеркване на текст, или за позиционирането му като долен/горен индекс.

- Подравняване на текста (ляво, центрирано или дясно).

#### Инвестира във вашето бъдеще!

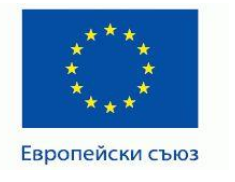

#### ПРОЕКТ BG051PO001-4.3.04-0049 "Иновативно и съвременно образование в МУ-Плевен" Проектът се осъществява с финансовата подкрепа на

Проектът се осъществява с финансовата подкрепа на Оперативна програма "Развитие на човешките ресурси", съфинансирана от Европейския социален фонд на Европейския съюз

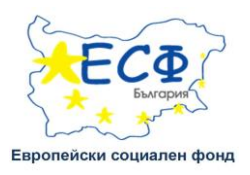

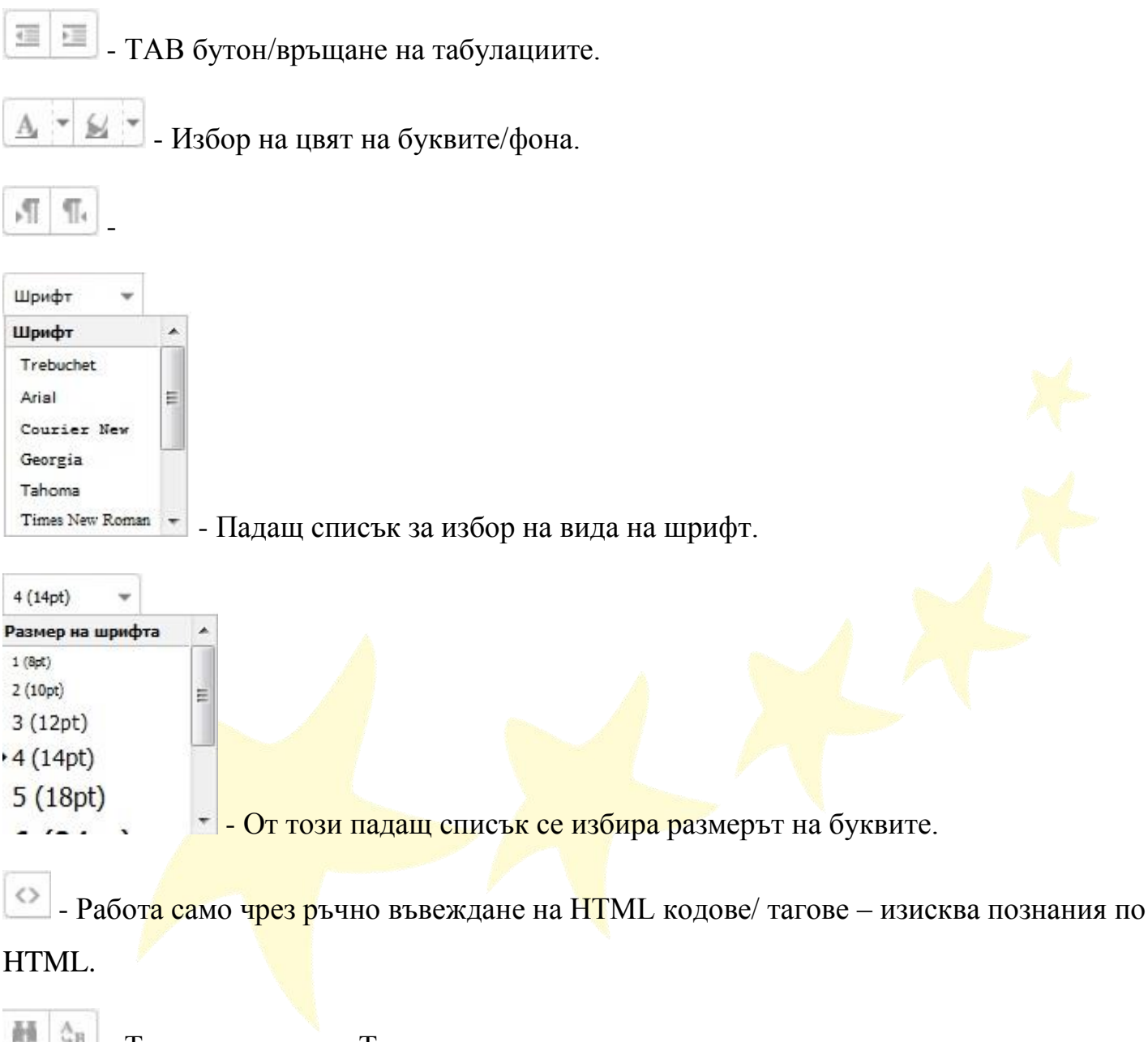

- Търсене на текст; Търсене и заместване на текст.

Добавяне на непрекъсваем интервал. Той се използва само за поставяне на място между знакове, думи или др. елементи, които не трябва да бъдат разделени едни от други, като математически уравнения, имена или дати.

#### Инвестира във вашето бъдеще!

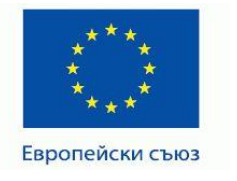

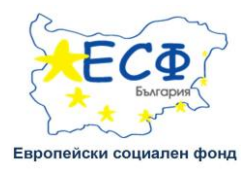

- Добавяне на специален знак.
- 🛄 Добавяне на таблица
- Iзчистване на HTML кода.
- 🧖 Изчистване на форматирането на текста.
- Поставяне като текст (без оформление)
- 🖳 оптимизиране на текст, копиран от Word.
- 🖭 Включване / изключване на редактора на цял екран.
  - ✓ Работа със задание Заданието е учебна дейност, която позволява на преподавателите да съберат работа от студентите, да я прегледат и да дадат обратна връзка и оценка. В СДО ще срещнете следните видове задания:
  - Предаване на файл: прилагате решение на заданието в един файл. Няма ограничения за вида на файла docs, ppt, pdf и т.н.
  - Онлайн текст: публикувате решението си чрез онлайн редактора.

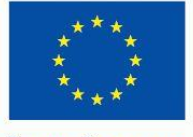

Европейски съюз

#### ПРОЕКТ ВG051PO001-4.3.04-0049

"Иновативно и съвременно образование в МУ-Плевен" Проектът се осъществява с финансовата подкрепа на Оперативна програма "Развитие на човешките ресурси", съфинансирана от Европейския социален фонд на Европейския съюз

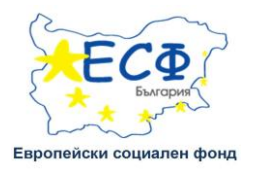

| коането на името на секциата ще отвори / склие нейното съдържание                                                                                                    | търсене във форумите                                                            |    |
|----------------------------------------------------------------------------------------------------|---------------------------------------------------------------------------------|----|
| рапото на името на секцията це отворит и крие нешното осдержанио.                                                                                                    | Напред                                                                          |    |
| Информация за учебнага дисциплина                                                                                                    | Разширено търсене 🛞                                                             |    |
| Преподавателски екип                                                                                                    | Предстоящи събития                                                              |    |
| Учебна програма                                                                                                    | Отиди на календар<br>Ново събитие                                               |    |
| Учебно пособие                                                                                                    | Последни дейности                                                               | 01 |
| Допълнителни материали и презентации                                                                                                    | Дейност от понеделник, 28 юли 2014, 11;41<br>Пълен отчет на последните дейности |    |
| Курсови задачи и реферати                                                                                                    |                                                                                 |    |
| представения там материал и са условие за преминаване към изпълнение на крайната курсова задача. Заданието за курсовата задача предвижда<br>да се изпълнят някоко условия и са комплексно задание по учебното пособие. Задачите се проверяват от преподавателите, които водят<br>практическите упражнения, като за целта се използва и модул за антиплагиатство. Модулът е интерниран в системата и сигнализира при наличие<br>на еднотипни или препокриващи се задачи, представени от студентите. Комплексната курсова задача се оценява с оценка, която е елемент от<br>крайната оценка и условие за заверяване на учебния семестър.                                                                   |                                                                                 |    |
|                                                                                                    |                                                                                 |    |
| Заданията за учебните задачи към отделните глави са поместени и тук във връзките по-долу:<br>🕒 Учебна задача към първа глава                                                                                                    |                                                                                 |    |
| Ваданията за учебните задачи към отделните глави са поместени и тук във връзките по-долу:<br>учебна задача към първа глава<br>Учебна задача към втора глава.                                                                                                    |                                                                                 |    |
| аданията за учебните задачи към отделните глави са поместени и тук във връзките по-долу:<br>учебна задача към първа глава<br>учебна задача към етора глава<br>учебна задача към трета глава                                                                                                    |                                                                                 |    |
| аданията за учебните задачи към отделните глави са поместени и тук във връзките по-долу:<br>учебна задача към първа глава<br>учебна задача към тора глава<br>учебна задача към четвърта глава<br>учебна задача към четвърта глава                                                                                                    |                                                                                 |    |
| аданията за учебните задачи към отделните глави са поместени и тук във връзките по-долу:<br>Учебна задача към първа глава<br>Учебна задача към трета глава<br>Учебна задача към четвърта глава<br>Учебна задача към четвърта глава<br>Учебна задача към пета глава                                                                                                    |                                                                                 |    |
| аданията за учебните задачи към отделните глави са поместени и тук във връзките по-долу:<br>Учебна задача към първа глава<br>Учебна задача към трета глава<br>Учебна задача към четвърта глава<br>Учебна задача към цета глава<br>Учебна задача към цета глава<br>Учебна задача към шеста глава                                                                                                    |                                                                                 |    |
| аданията за учебните задачи към отделните глави са поместени и тук във връзките по-долу:<br>Учебна задача към първа глава<br>Учебна задача към терта глава<br>Учебна задача към четвърта глава<br>Учебна задача към седма глава<br>Учебна задача към седма глава                                                                                                    |                                                                                 |    |
| аданията за учебните задачи към отделните глави са поместени и тук във връзките по-долу:<br>Учебна задача към първа глава<br>Учебна задача към терета глава<br>Учебна задача към четвърта глава<br>Учебна задача към седма глава<br>Учебна задача към седма глава<br>Учебна задача към седма глава<br>Учебна задача към седма глава                                                                                                    |                                                                                 |    |
| Заданията за учебните задачи към отделните глави са поместени и тук във връзките по-долу:<br>Учебна задача към първа глава<br>Учебна задача към етора глава<br>Учебна задача към четвърта глава<br>Учебна задача към седма глава<br>Учебна задача към седма глава<br>Учебна задача към сед глава<br>Учебна задача към седт аглава<br>Учебна задача към съм седта глава                                                                                                    |                                                                                 |    |
| Заданията за учебните задачи към отделните глави са поместени и тук във връзките по-долу:<br>Учебна задача към първа глава<br>Учебна задача към етора глава<br>Учебна задача към селърта глава<br>Учебна задача към селъ глава<br>Учебна задача към села глава<br>Учебна задача към села глава<br>Учебна задача към села глава<br>Учебна задача към села глава<br>Учебна задача към села глава<br>Учебна задача към села глава<br>Учебна задача към села глава<br>Учебна задача към села глава                                                                                                    |                                                                                 |    |
| Заданията за учебните задачи към отделните глави са поместени и тук във връзките по-долу:<br>Учебна задача към първа глава<br>Учебна задача към етора глава<br>Учебна задача към четърта глава<br>Учебна задача към честъ итава<br>Учебна задача към седиа глава<br>Учебна задача към седиа глава<br>Учебна задача към седиа глава<br>Учебна задача към седиа глава<br>Учебна задача към седиа глава<br>Учебна задача към седиа глава<br>Учебна задача към седиа глава<br>Учебна задача към седиа глава<br>Учебна задача към делета глава<br>Учебна задача към делета глава<br>Учебна задача към делета глава                                                                                            |                                                                                 |    |
| Заданията за учебните задачи към отделните глави са поместени и тук във връзките по-долу:<br>Учебна задача към първа глава<br>Учебна задача към пърта глава<br>Учебна задача към тетвърта глава<br>Учебна задача към четвърта глава<br>Учебна задача към четвърта глава<br>Учебна задача към четвърта глава<br>Учебна задача към цеста глава<br>Учебна задача към седиа глава<br>Учебна задача към седиа глава<br>Учебна задача към седиа глава<br>Учебна задача към седиа глава<br>Учебна задача към делета глава<br>Учебна задача към делидесета глава<br>Учебна задача към делидесета глава<br>Учебна задача към делидесета глава<br>Заданието за комплексната курсова задача е във връзката по-долу: |                                                                                 |    |
| Заданията за учебните задачи към отделните глави са поместени и тук във връзките по-долу:<br>Учебна задача към първа глава<br>Учебна задача към четвърта глава<br>Учебна задача към четвърта глава<br>Учебна задача към четвърта глава<br>Учебна задача към чества глава<br>Учебна задача към деата глава<br>Учебна задача към деата глава<br>Учебна задача към деанадесета глава<br>Учебна задача към деанадесета глава<br>Заданието за комплексната курсова задача е във връзката по-долу:                                                                                                    |                                                                                 |    |

Фиг. 17. Задание.

От секцията "Курсови задачи и реферати" изберете заданието по което ще работите. В прозореца, който ще се отвори, ще намерите кратка информация за целта на заданието/учебната задача, линк към съдържанието на учебната задача, състояние на работата (дали сте

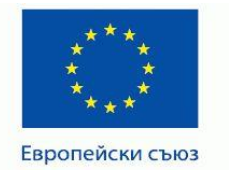

ПРОЕКТ BG051PO001-4.3.04-0049 "Иновативно и съвременно образование в МУ-Плевен" Проектът се осъществява с финансовата подкрепа на Оперативна програма "Развитие на човешките ресурси", съфинансирана от Европейския социален фонд на Европейския съюз

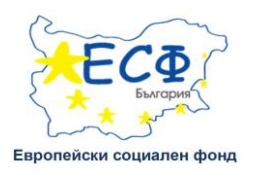

# предали работа и дали тя е оценена) както и бутона "Добавяне на работа за предаване".

#### Учебна задача към първа глава

Целта на учебната задача е да се упражни създаването и записа на екранна снимка на работния плот.

| Указания за изпъл<br>Съдържание на | нението на зада<br>учебната задач | чата, можете да намерите в предо | иставения файл. Положителната оценка от нея е условие за успешно завършване на модула. |
|------------------------------------|-----------------------------------|----------------------------------|----------------------------------------------------------------------------------------|
| Състояние на р                     | аботата                           |                                  |                                                                                        |
| Състояние на<br>работата           | Няма опити                        | >                                |                                                                                        |
| Състояние на<br>оценяването        | Неоценена                         | >                                |                                                                                        |
|                                    |                                   |                                  | Добавяне на работа за предаване                                                        |
|                                    |                                   |                                  | Правене на промени във вашата работа                                                   |

## Фиг. 17.1. Задание.

След като изберете бутона "Добавяне на работа за предаване" ще се отвори прозорец, в който можете да добавите файл с изпълнената задача.

| Учебна задача към първа                                                   | лава                                                                                                    |                                                                    |
|---------------------------------------------------------------------------|----------------------------------------------------------------------------------------------------|--------------------------------------------------------------------|
| Целта на учебната задача е да се уг<br>Указания за изпълнението на задача | ражни създаването и записа на екранна снимка на работния плот.<br>га, можете да намерите в предоставения файл. Положителната оценка от нея е условие за                                                                                                    | успешно завършване на модула.                                      |
| Съдържание на учебната задача                                             |                                                                                                    | Macowane: paswep za voer dažnose: 10MB. vacow sre- Goof dažnose: 1 |
|                                                                           | Image: State State |                                                                    |
|                                                                           | Тук може да придърпа                                                                                                    | те и пуснете файлове за да ги добавите.                            |
|                                                                           | Запис на промените Отказване                                                                                                    |                                                                    |

Фиг. 18. Изглед на екрана при добавяне на файл.

#### Инвестира във вашето бъдеще!

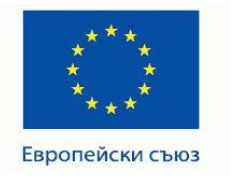

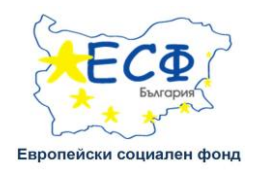

 В секция "Качване на файлове" кликнете върху бутон а добавяне на файл. Пред Вас ще се отвори списък с възможностите, от където може да добавите файла.

| onu                      | Избиране на фай                    | л                              | × |                                                                     |
|--------------------------|------------------------------------|--------------------------------|---|---------------------------------------------------------------------|
| а на )<br>файлове        |                                    |                                |   |                                                                     |
| ания : 🏊 Качване на файл |                                    |                                |   | а успешно завършване на модула.                                     |
| ържа 🔉 URL downloader    |                                    |                                |   |                                                                     |
| Качв и Лични файлове     | Прикрепен файл:                    | Browse                         |   | Максимален размер за нови файлове: 10МВ, максимален брой файлове: 1 |
|                          | Запазване като:                    |                                |   |                                                                     |
|                          | Автор:                             | Венелина Валентинова Гандилева |   |                                                                     |
|                          | Избиране лиценз за авторски права: | Всички права запазени 🗸        |   |                                                                     |
|                          | Кач                                | ване на този файл              |   |                                                                     |
|                          |                                    |                                |   | бавите.                                                             |
|                          |                                    |                                |   |                                                                     |
|                          |                                    |                                |   |                                                                     |
|                          |                                    |                                |   |                                                                     |
|                          |                                    |                                |   |                                                                     |

Фиг. 19. Хранилища, от които могат да се качват файлове.

Отваря се меню, в което имате следните опции:

- 1. Последно използвани файлове изберете файл, от последно използваните от вас
- 2. Качване на файл изберете файл от вашия компютър и го добавете
- 4. URL downloader Добавете път/линк към вече съществуващ файл
- 5. Лични файлове изберете файл от вашето лично пространство с файлове на сървъра и го добавете
- 6. Wikimedia въведете критерии за търсене

## Инвестира във вашето бъдеще!

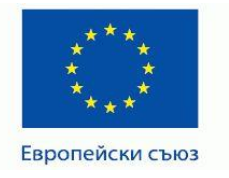

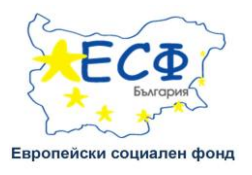

След като изберете мястото от което да вземете файла, трябва да попълните следните полетата:

- В полето "Прикрепен файл" се избира съществуващ файл за прикрепяне чрез натискане на бутона
- В полето "Запазване като" се задава наименование под което ще се покаже изображението.
- В полето "Автор" системата по подразбиране записва името, под което преподавателя е регистриран в системата, но може да се промени.
- В полето "Избиране на лиценз за авторски права" се избира вида на лиценза, който отговаря на правата за използване на изображението. Натиска се върху бутона "Качване на този файл" за да се прикачи файла.

| Учебна задача към        | първа глава                                                   |                                                                     |
|--------------------------|---------------------------------------------------------------|---------------------------------------------------------------------|
| Целта на учебната задача | е да се упражни създаването и записа на екранна снимка на раб | отния плот.                                                         |
| /казания за изпълнението | на задачата, можете да намерите в предоставения файл. Полож   | ителната оценка от нея е условие за успешно завършване на модула.   |
| Съдържание на учебната   | задача                                                        |                                                                     |
| - 🔮 Качване на файлов    | 90                                                            |                                                                     |
|                          |                                                               | Максимален размер за нови файлове: 10MB, максимален брой файлове: 1 |
|                          |                                                               | 88 = 72                                                             |
|                          | ▶ 🚞 Файлове                                                   |                                                                     |
|                          |                                                               |                                                                     |
|                          | Курсова задача 1.pdf                                          |                                                                     |
|                          |                                                               |                                                                     |

Фиг. 20. Прикачен файл.

След като натиснете бутон "Запис на Промените", системата ще отвори нов прозорец, в който можете да редактирате работата си или да я

## Инвестира във вашето бъдеще!

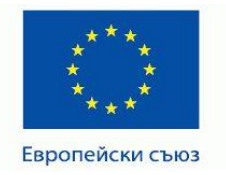

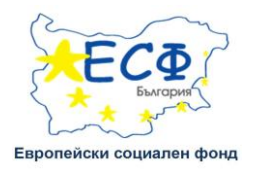

# предадете за оценяване. Тук можете да добавите и коментар към работат

СИ.

#### Учебна задача към първа глава Целта на учебната задача е да се упражни създаването и записа на екранна снимка на работния плот Указания за изпълнението на задачата, можете да намерите в предоставения файл. Положителната оценка от нея е условие за успешно завършване на модула Съдържание на учебната задача... Състояние на работата Състояние на работата Чернова (не е предадена) Състояние на оценяването сряда, 30 юли 2014, 12:26 Последна промяна Курсова задача 1.ро Качване на файлове 🤇 • Коментари (0) Коментари на предадена работа Редактиране работата на промени във вашата работа Предаване на задание Предадете ли веднъж работата по заданието, Вие няма да можете да я проме Фиг. 21. Редактиране/предаване на работа.

След като предадете работата си и тя бъде оценена, при повторно влизане в учебната задача, ще се появи прозорец, в който ще видите поставената оценка и коментар от преподавателя.

## Инвестира във вашето бъдеще!

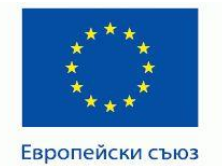

#### ПРОЕКТ ВG051PO001-4.3.04-0049

"Иновативно и съвременно образование в МУ-Плевен" Проектът се осъществява с финансовата подкрепа на Оперативна програма "Развитие на човешките ресурси", съфинансирана от Европейския социален фонд на Европейския съюз

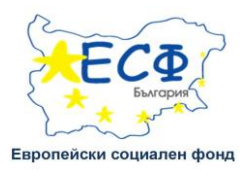

#### Учебна задача към първа глава

Целта на учебната задача е да се упражни създаването и записа на екранна снимка на работния плот.

Указания за изпълнението на задачата, можете да намерите в предоставения файл. Положителната оценка от нея е условие за успешно завършване на модула.

#### Съдържание на учебната задача...

#### Състояние на работата

| Състояние на<br>работата         | Предадена за оценка                                         |
|----------------------------------|-------------------------------------------------------------|
| Състояние на<br>оценяването      | Оценена                                                     |
| Последна промяна                 | Wednesday, 30 July 2014, 13:08                              |
| Качване на файлове               | 6208314177.docx                                             |
| Коментари на<br>предадена работа | •Коментари (0)                                              |
| Съобщение                        |                                                             |
| Оценка                           | 6                                                           |
| Оценено на                       | Wednesday, 30 July 2014, 13:11                              |
| Оценено от                       |                                                             |
| Обратни коментари                | Обърнете внимание на т.3 от Съдържанието на учебната задача |

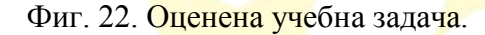

Работа с тестове – Тестовете в системата се различават главно по типа въпроси включени в него, броя на опитите за решаване на самия тест, времетраенето, метода на оценяване и тежестта на оценката при формиране на крайната оценка.

Типовете въпроси могат да бъдат:

 Random short-answer - Наподобява въпросите за Съпоставяне, но създадени на случаен принцип от въпросите с кратък отговор от съответната категория.

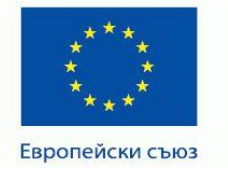

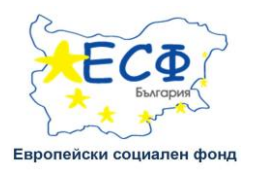

- Есе Позволяват отговора да е от няколко изречения или цял абзац.
   Отговорите се оценяват ръчно от преподавател.
- Изчислителен Изчислителните въпроси са като числовите въпроси, но използваните числа се избират случайно от множество възможни.
- Изчислителен затворен Затворените изчислителни въпроси са като затворените въпроси, но възможните отговори могат да включват различни резултати, получени когато случайно избрани стойности са изчислени по зададена формула.
- Истина/Неистина Проста форма на въпрос от тип "множество възможни отговори" със само два възможни отговора "Истина" и "Неистина".
- Кратък отговор Разрешава отговор от една или няколко думи, които се оценяват чрез сравнение с различни отговори-шаблони.
- Множество възможни отговори Позволява избор на един или много отговори от предварително дефиниран списък.
- Прост изчислителен По-прост вариант на изчислителни въпроси. Когато се задава въпроса числата, с които се извършва изчислението, се избират случайно от зададено множество.
- Съпоставяне Отговорът на всеки от няколко под-въпроса се избира от списък с възможни отговори.
- Числов Разрешава числов отговор (евентуално включващ мерни единици), който се оценява чрез сравнение с различни шаблони за отговор (евентуално включващи толеранси).

<sup>&</sup>quot;Настоящият документ е изготвен с финансовата помощ на Европейския социален фонд. Медицински университет - Плевен носи цялата отговорност за съдържанието на настоящия документ, и при никакви обстоятелства не може да се приеме като официална позиция на Европейския съюз или Министерство на образованието и науката."

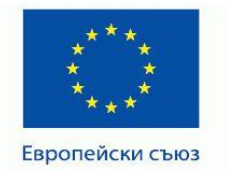

ПРОЕКТ BG051PO001-4.3.04-0049 "Иновативно и съвременно образование в МУ-Плевен" Проектът се осъществява с финансовата подкрепа на Оперативна програма "Развитие на човешките ресурси", съфинансирана от Европейския социален фонд на Европейския съюз

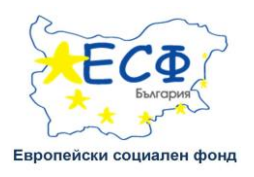

## В описанието на теста или в условията на самите въпроси е посочено

#### какъв тип е използван.

#### Тест за самоподготовка

Тестът за самоподготовка с възможност за петкратно решаване и регистриране на максимално постигнатия резултат са следващият основен елемент от подготовката по дисциплината. Той формира 50 % от крайната оценка по дисциплината.

В теста са включени въпроси, както с едно , така и с повече от едно вярно твърдение. Онези от тях, които са с възможност за избор само на едно твърдение са с **графичен елемент за избор КРЪГ**. Въпросите с възможност за избор на повече от едно вярно твърдение са с **графичен** елемент за избор КВАДРАТ.

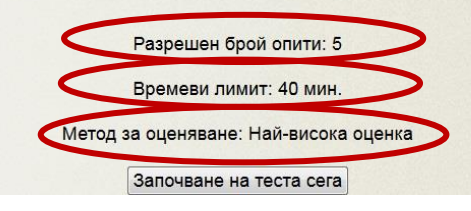

Фиг. 23. Описание на тест.

Броя на опитите зависи от това дали теста е за самоподготовка или финален тест. При финалния тест е разрешен един опит докато при тестовете за самоподготовка имате възможност за неколкократни решения. Времевият лимит за попълване на теста също е посочен и е хубаво да се вземе предвид преди да пристъпите към решаването на теста. Тежест на оценката – някои от тестовете няма да бъдат оценявани, а други ще бъдат критерии за формиране на крайна оценка по дисциплината (това ще бъде оказано в самия тест както и във файла "Общи бележки и препоръки за подготовката" в секцията "Общи бележки и препоръки" в самата дисциплина).

След като изберете бутона "Започване на теста сега", ще се появи съобщение в което трябва да потвърдите/откажете започването на опита.

Инвестира във вашето бъдеще!

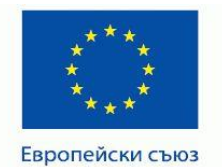

#### ПРОЕКТ ВG051PO001-4.3.04-0049

"Иновативно и съвременно образование в МУ-Плевен" Проектът се осъществява с финансовата подкрепа на Оперативна програма "Развитие на човешките ресурси", съфинансирана от Европейския социален фонд на Европейския съюз

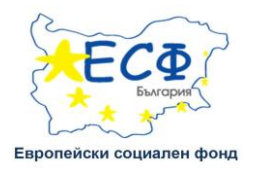

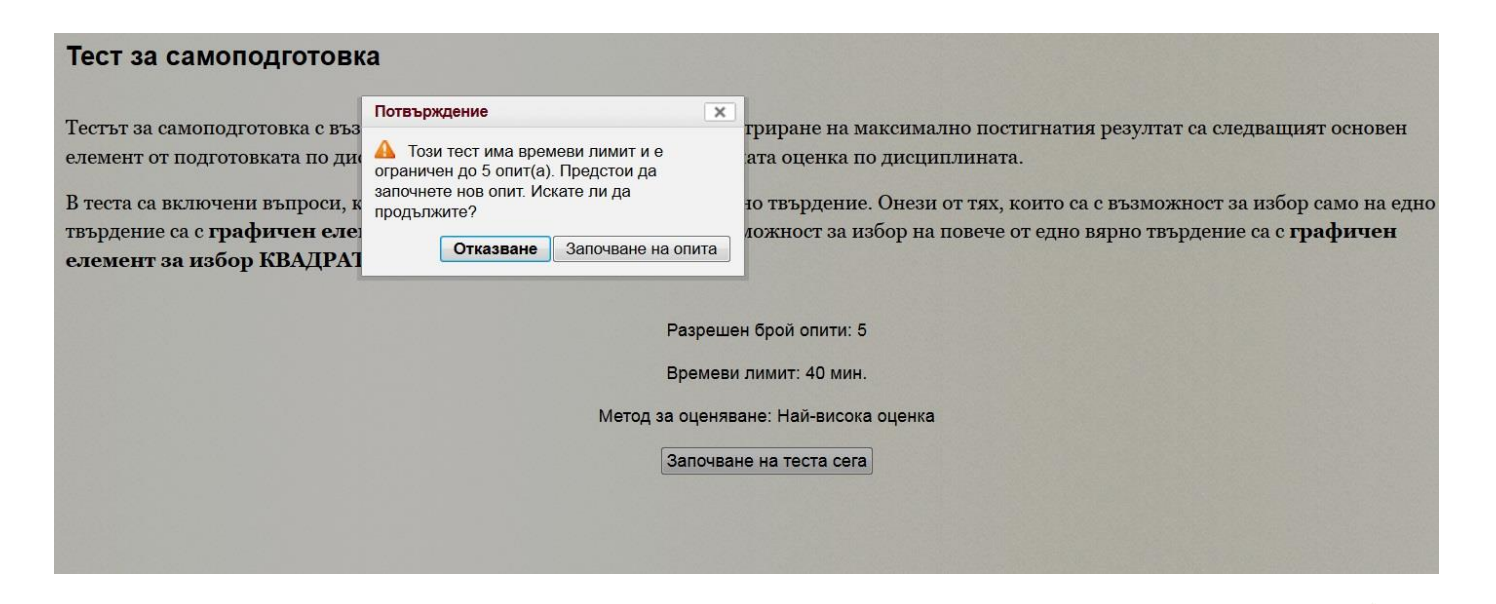

Фиг. 24.

След като потвърдите започването на опита, системата ще ви отвори теста и в нов прозореца, където можете да пристъпите към решението му.(фиг. 25.)

| 23.). |
|-------|
|       |
|       |
|       |

| Навигация в теста<br>1 2 3 4 5 6 7 8 9 10 11 12 13 14 15 6 17 16 19 20 21 22<br>22 4 25 25 27 28 29 30<br>Прислючване на опита<br>Оставащо време 0:33:10 | Въпрос 1<br>Вое още не е<br>даден отговор<br>№ Отовора<br>на въпроза    | Параметрите за печат на документи в Word предвиждат:<br>избор на наклон за печатаната информация<br>избор на драйвер за печатащо устройство<br>избор на комуникационен порт за печатащото устройство<br>избор на вид хартия за печат на документа<br>ивят на печатаната информация |
|----------------------------------------------------------------------------------------------------|-------------------------------------------------------------------------|----------------------------------------------------------------------------------------------------|
|                                                                                                    | Въпрос 2<br>Все още не е<br>дадене чтовор<br>№ Отбеляване<br>на въпроса | За достъп до Интернет от компютър оз необходими:   универсален рутер  униварсален рутер  уникален URL адрес  линия за връзка  печатащо устройство  CD-ROM устройство  CD-ROM устройство  correnurma връзка  модем към архитектурата                                                |

Фиг. 25.

## Инвестира във вашето бъдеще!

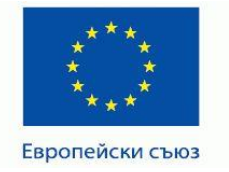

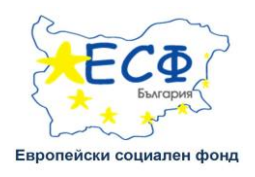

Блока "Навигация в теста" ви позволява свободно да отидете на който въпрос искате, да приключите опита и да предадете теста, както и да следите оставащото ви време. Ако ви е трудно да отговорите на някой въпрос и искате да продължите нататък, можете да го отбележите и да се върнете към него по – късно. Въпросите се отбелязват като се избере

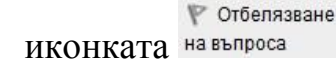

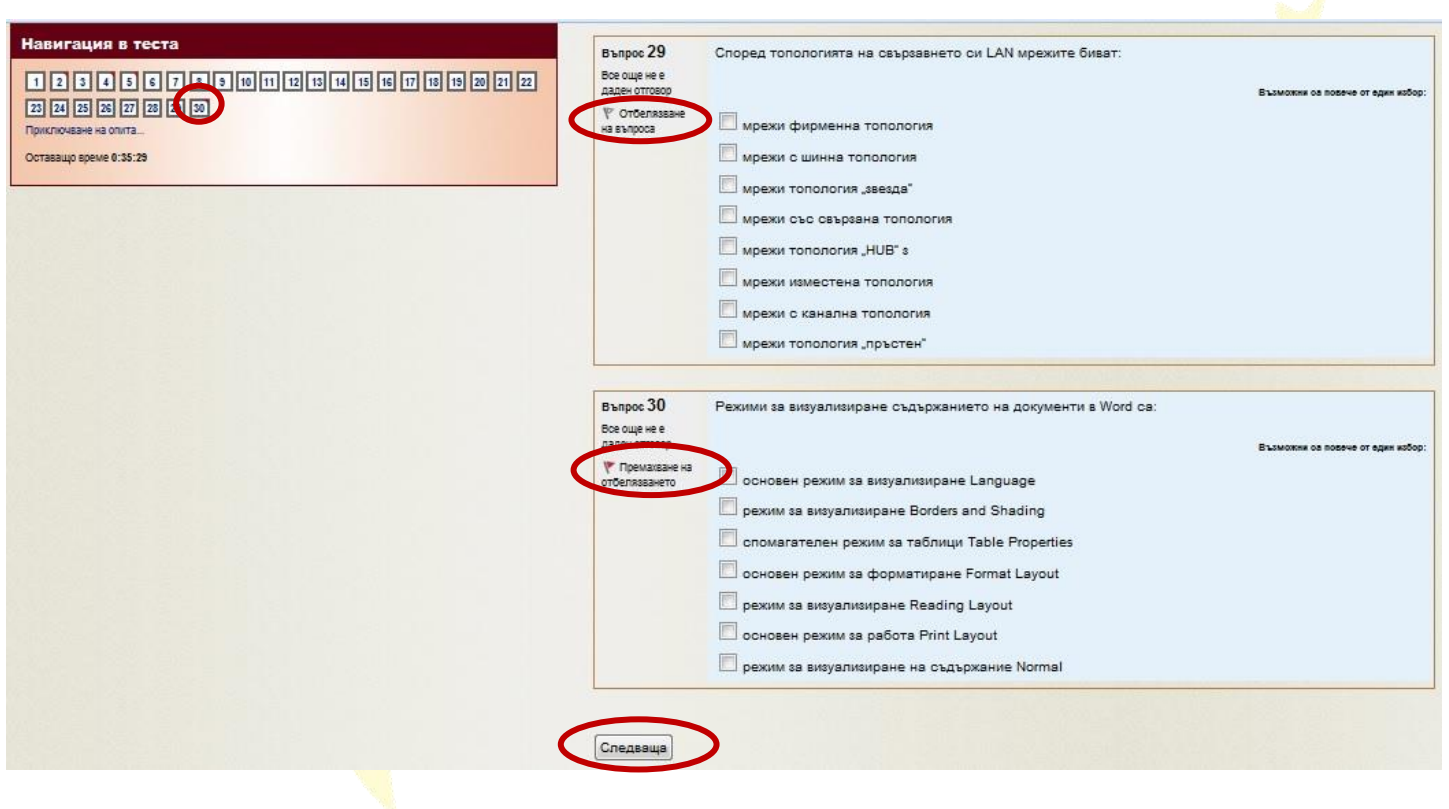

Фиг. 26.

След като дадете вашите отговори натиснете бутона "Следваща" в дъното на страницата и системата ще ви препрати в нов прозорец, в който можете да прегледате на кои въпроси сте дали отговор и на кои не, както и

Инвестира във вашето бъдеще!

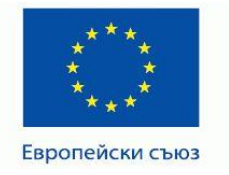

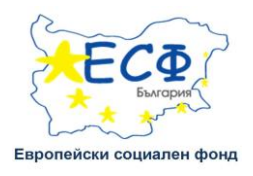

възможността да се върнете към изпълнението или да предадете работата. При избор да предадете работата си, системата ще отвори нова страница, в която ще видите завършения и оценен тест (фиг. 27.).

| Навигация в теста                                                                                    | У<br>дисци                                          | чебна<br>плина                                               | Proba                                                          |                                   |  |  |  |  |  |
|----------------------------------------------------------------------------------------------------|-----------------------------------------------------|--------------------------------------------------------------|----------------------------------------------------------------|-----------------------------------|--|--|--|--|--|
|                                                                                                    | Тест ID<br>Започнат на<br>Състояние<br>Приключен на |                                                              | 9471<br>сояда, 30 юли 2014, 15:08                              |                                   |  |  |  |  |  |
| 1 2 3 4 3 6 7 8 9 Ю 11 12 3 14 3<br>16 17 18 19 20 21 22 23 24 25 26 27 28 29 30<br>Край на прегледа |                                                     |                                                              |                                                                |                                   |  |  |  |  |  |
|                                                                                                    |                                                     |                                                              | Завършен                                                       |                                   |  |  |  |  |  |
|                                                                                                    |                                                     |                                                              | сряда, 30 юли 2014, 15:09                                      |                                   |  |  |  |  |  |
|                                                                                                    | Изминало в                                          | реме                                                         | 48 сек. 🗲                                                      |                                   |  |  |  |  |  |
|                                                                                                    |                                                     | Точки                                                        | -3,58/30,00                                                    |                                   |  |  |  |  |  |
|                                                                                                    | 0                                                   | ценка                                                        | 2                                                              |                                   |  |  |  |  |  |
|                                                                                                    | Въпрос 1                                            | Верті                                                        | икално подравняване на информацията е параметър който:         |                                   |  |  |  |  |  |
|                                                                                                    | <ul> <li>Отбелязване</li> <li>на въпроса</li> </ul> |                                                              | Възможни са повече от един                                     |                                   |  |  |  |  |  |
|                                                                                                    |                                                     | 🗆 n                                                          | озволява да се определят фиксирани текстови полета за документ |                                   |  |  |  |  |  |
|                                                                                                    |                                                     | 🗹 ко                                                         | оригира предварително дефинираната мерна единица в Word        |                                   |  |  |  |  |  |
|                                                                                                    |                                                     | 🗹 n                                                          | озволява вертикална размяна на информацията от колонтитула     |                                   |  |  |  |  |  |
|                                                                                                    | Series Series                                       | Д                                                            | ава възможност за коригиране на настроените текстови полета    |                                   |  |  |  |  |  |
|                                                                                                    |                                                     | 🗹 n                                                          | озволява избор на начин за вертикално разположение на текста   |                                   |  |  |  |  |  |
|                                                                                                    |                                                     | 🗆 ко                                                         | онтролира въвежданата в документа вертикална информация        |                                   |  |  |  |  |  |
|                                                                                                    | 1999 - S. Maria                                     | Д                                                            | ава възможност за вертикално центриране на информацията        |                                   |  |  |  |  |  |
|                                                                                                    |                                                     |                                                              |                                                                |                                   |  |  |  |  |  |
|                                                                                                    | Въпрос <b>2</b><br>Отговорен                        | Режими за визуализиране съдържанието на документи в Word са: |                                                                |                                   |  |  |  |  |  |
|                                                                                                    | Р Отбелязване                                       |                                                              |                                                                | Възможни са повече от един избор: |  |  |  |  |  |
|                                                                                                    | на въпроса                                          | 🗆 p                                                          | ежим за визуализиране Borders and Shading                      |                                   |  |  |  |  |  |
|                                                                                                    |                                                     | 🗆 o                                                          | сновен режим за работа Print Layout                            |                                   |  |  |  |  |  |
|                                                                                                    |                                                     | <b>⊘</b> o                                                   | сновен режим за визуализиране Language                         |                                   |  |  |  |  |  |
|                                                                                                    |                                                     | 🗆 p                                                          | ежим за визуализиране Reading Layout                           |                                   |  |  |  |  |  |
|                                                                                                    |                                                     | 🗹 p                                                          | ежим за визуализиране на съдържание Normal                     |                                   |  |  |  |  |  |
|                                                                                                    | A CONTRACTOR                                        | 🗹 ci                                                         | помагателен режим за таблици Table Properties                  |                                   |  |  |  |  |  |
|                                                                                                    |                                                     | 🗆 o                                                          | сновен режим за форматиране Format Layout                      |                                   |  |  |  |  |  |
|                                                                                                    |                                                     |                                                              |                                                                |                                   |  |  |  |  |  |
|                                                                                                    | Въпрос 3                                            | Номе                                                         | риране на избрани параграфи е параметър, който:                |                                   |  |  |  |  |  |
|                                                                                                    | Отговорен                                           |                                                              |                                                                |                                   |  |  |  |  |  |
|                                                                                                    | 🌾 Отбелязване                                       |                                                              |                                                                | Възможни са повече от един избор: |  |  |  |  |  |
|                                                                                                    | на въпроса                                          | 🗆 ко                                                         | онтролира нарастването на номерата в регресивен ред            |                                   |  |  |  |  |  |
|                                                                                                    |                                                     | номерира избрани параграфи по предварително зададено условие |                                                                |                                   |  |  |  |  |  |
|                                                                                                    |                                                     |                                                              | амо за параграфи разположени на съселни страници               |                                   |  |  |  |  |  |
|                                                                                                    |                                                     |                                                              |                                                                |                                   |  |  |  |  |  |
|                                                                                                    | 1.3.12 - 1.7.1                                      |                                                              | озволява номерирането да се осъществи с римски цифри           |                                   |  |  |  |  |  |

Фиг. 27. Преглед на завършен тест.

## Инвестира във вашето бъдеще!

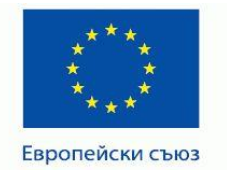

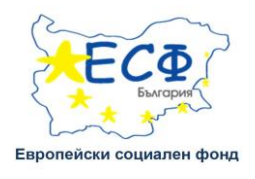

След като изберете "Край на прегледа", системата ще ви върне в описанието на теста, където ще можете да прегледате оценката си от опитите, самите опити или да започнете ново изпълнение на теста.

#### Тест за самоподготовка

Тестът за самоподготовка с възможност за петкратно решаване и регистриране на максимално постигнатия резултат са следващият основен елемент от подготовката по дисциплината. Той формира 50 % от крайната оценка по дисциплината.

В теста са включени въпроси, както с едно, така и с повече от едно вярно твърдение. Онези от тях, които са с възможност за избор само на едно твърдение са с графичен елемент за избор КРЪГ. Въпросите с възможност за избор на повече от едно вярно твърдение са с графичен елемент за избор КВАДРАТ.

|                                  |      | Разрешен бро                                                    | й опити: 5  |                                     |         |  |  |  |  |
|----------------------------------|------|-----------------------------------------------------------------|-------------|-------------------------------------|---------|--|--|--|--|
|                                  |      | Времеви лимит: 40 мин.<br>Метод за оценяване: Най-висока оценка |             |                                     |         |  |  |  |  |
|                                  |      |                                                                 |             |                                     |         |  |  |  |  |
| Обобщение на предишните Ви опити |      |                                                                 |             |                                     |         |  |  |  |  |
|                                  | Опит | ОпитСъстояние                                                   |             | Точки / 30,00 Оценка / 6,00 Преглед |         |  |  |  |  |
|                                  | 1    | Завършен<br>Предадено понеделник, 9 юни 2014, 23:24             | 17,92       | 4,00                                | Преглед |  |  |  |  |
|                                  | 2    | Завършен<br>Предадено вторник, 10 юни 2014, 22:26               | 20,92       | 5,00                                | Преглед |  |  |  |  |
|                                  | 3    | Завършен<br>Предадено сряда, 11 юни 2014, 14:45                 | 19,00       | 5,00                                | Преглед |  |  |  |  |
| Най-висока оценка 5,00 / 6,00.   |      | Изпълняване на т                                                | геста отнов |                                     |         |  |  |  |  |

Фиг. 28.

## ТЕХНИЧЕСКИ ИЗИСКВАНИЯ

Препоръчителна е употребата на последната версия на Mozilla Firefox. Останалите уеб браузъри може и да работят, но няма да поддържат цялата функционалност на платформата.

На вашия уеб браузър трябва да има инсталирани и разрешени Java, cookies (бисквитки) и Pop-ups (изскачащи прозорци).

#### Инвестира във вашето бъдеще!

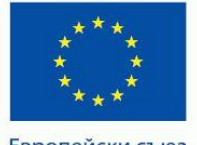

\* Про

Европейски съюз

#### ПРОЕКТ ВG051PO001-4.3.04-0049

"Иновативно и съвременно образование в МУ-Плевен" Проектът се осъществява с финансовата подкрепа на Оперативна програма "Развитие на човешките ресурси", съфинансирана от Европейския социален фонд на Европейския съюз

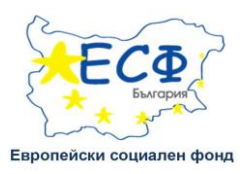

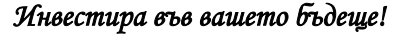